# SYROS

**SY24 – SY48 – SY49 – SY96 MODELS** 

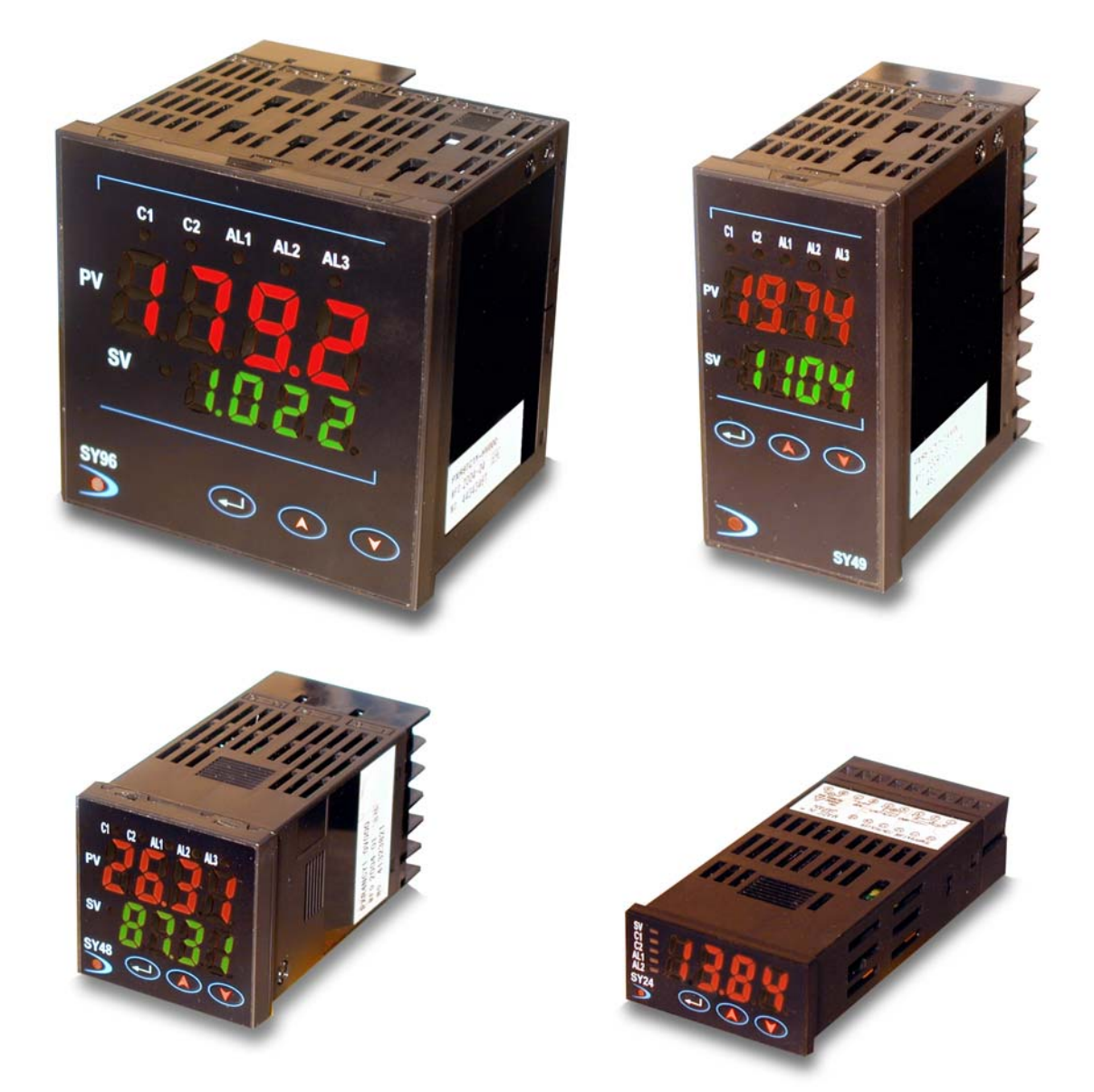

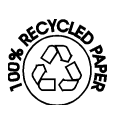

# INSTRUCTIONS MANUAL

EDITION: 22-04-2009 CODE: 30727247

#### SYROS SY24 – SY48 – SY49 – SY96

Thank you for your purchasing this Digital Temperature Controller. Please check that the product is exactly the one you ordered and use it according to the following instructions. (Please refer to a separate operation manual for details.) Dealers are cordially requested to ensure the delivery of this Instruction Manual to hands of the end-users.

#### NOTICE

The contents of this document may be changed in the future without prior notice. We paid the utmost care for the accuracy of the contents. However, we are not liable for direct and indirect damages resulting from incorrect descriptions, omission of information, and use of information in this document.

#### INDEX

| Index                                               | 1 |
|-----------------------------------------------------|---|
| Check Of specifications and accessories             | 2 |
| Safety precautions                                  | 2 |
| Index                                               | 8 |
| 1. Installation/mounting                            | 9 |
| 2. Wiring 12                                        | 2 |
| 3. Usage1                                           | 5 |
| 4. Display and operation1                           | 7 |
| 5. Setting methods of temperature and parameters 19 | 9 |
| Model SY24 19                                       | 9 |
| Models SY48, SY49 y SY9622                          | 2 |
| 6. Functions                                        | 6 |
| 6-1 Control ON/OFF20                                | 6 |
| 6-2 Auto-tuning2                                    | 7 |
| 6-3 Self-tuning                                     | 8 |
| 6-4 alarm function [option] 30                      | 0 |
| 6-5 Ramp/soak function [option]                     | 3 |
| 6-6 Communication function [option]                 | 4 |
| 6-7 Digital input (DI function) [option]]           | 5 |
| 6-8 Other function                                  | 6 |
| 6-9 Retransmission function                         | 7 |
| 6-10 Remote SV function                             | 8 |
| 7. Setting of input type and control algorithm      | 9 |
| 8. Error indications 4                              | 1 |
| SY24 model                                          |   |
| [Table 1] Input type code 42                        | 2 |
| [Table 2] Input Range (standard range) 42           | 2 |
| [Table 3] Alarm action type code 43                 | 3 |
| [Table 4] Control output action mode code           | 4 |
| Specification                                       | 5 |
| SY48, SY49 y SY96 models                            |   |
| [Table 1] Input type code 44                        | 6 |
| [Table 2] Control output action mode code           | 6 |
| [Table 3] Input Range (standard range) 4            | 7 |
| [Table 4] Alarm action type code 48                 | 8 |
| [Table 5] Control operation type code 49            | 9 |
| Specification                                       | 0 |
| SYROS models code configuration                     | 1 |
| Warranty and CE conformity                          | 2 |

#### CHECK OF SPECIFICATIONS AND ACCESSORIES

Before using the controller, check if the type and specifications are as ordered. (A table of Model code configuration is given in Page 37). Check that all of the following accessories are included in the package box.

| Temperature controller   | 1 unit                            |
|--------------------------|-----------------------------------|
| Instruction manual       | 1 сору                            |
| Mounting mixtures        | 1 pc.                             |
| I/V unit (250. resistor) | 1 pc. (4-20mA DC input type only) |
| Watertight packing       | 1 pc.                             |

#### SAFETY PRECAUTIONS

Before using this product, the user is requested to read the following precautions carefully to ensure the safety. Safety precautions must be taken by every user to prevent accidents. The safety requirements are classified into "Warning" and "Caution" according to the following interpretations

| Warning | Suggesting that the user's mishandling can result in personal death or serious injury.          |
|---------|-------------------------------------------------------------------------------------------------|
|         | Suggesting that the user's mishandling can result in personal injury or damage to the property. |

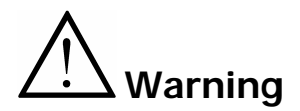

#### **Over-temperature Protection**

"Any control system design should take into account that any part of the system has the potential to fail". "For temperature control systems, continued heating should be considered the most dangerous condition, and the machine should be designed to automatically stop heating if unregulated due to the failure of the control unit or for any other reason".

The following are the most likely causes of unwanted continued heating:

1) Controller failure with heating output constantly on

2) Disengagement of the temperature sensor from the system

3) A short circuit in the thermocouple wiring

4) A valve or switch contact point outside the system is locked to keep the heat switched on.

In any application where physical injury or destruction of equipment might occur, we recommend the installation

of independent safety equipment, with a separate temperature sensor, to disable the heating circuit in case of overheating.

The controller alarm signal is not designed to function as a protective measure in case of controller failure.

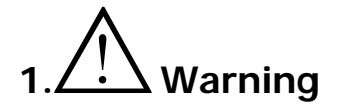

#### 1.1 Installation and wiring

This controller designed to be installed at the following conditions.

| Operating temperature | -10 a | a +50 [ºC]                    |
|-----------------------|-------|-------------------------------|
| Operating humidity    | 90%   | RH or less (non condensation) |
| Installation category | II    | Conforming to IEC1010 1       |
| Pollution degree      | 2     |                               |

The controller must be installed such that with the exception of the connection to the mains, creepage and clearance distances shown in the table below are maintained between the temperature probe and any other assemblies which use or generate a voltage shown in the table below. Failure to maintain these minimum distances would invalidate the EN 61010 safety approval.

| Voltage used or generated by any | Clearance           | Creepage     |
|----------------------------------|---------------------|--------------|
| assemblies                       | (mm)                | (mm)         |
| Up to 50Vrms or Vdc              | 0,2                 | 1,2          |
| Up to 100Vrms or Vdc             | 0,2                 | 1,4          |
| Up to 150Vrms or Vdc             | 0,5                 | 1,6          |
| Up to 300Vrms or Vdc             | 1,5                 | 3,0          |
| Above de 300Vrms or Vdc          | Contact with our sa | ales office. |
|                                  |                     |              |

If the voltage shown above exceeds 50Vdc (i.e. hazardous voltage), the basic insulation is required between all terminals of this controller and the ground, and supplementary insulation is required for the alarm output.

Isolation class of this controller is as shown below. Be sure to check that the isolation class of the controller satisfies your requirements before installation.

Basic insulation -----:: Non-insulation -----:: Functional insulation

| Mains (Power source)             | Measured value input, CT input, Remote SV input        |
|----------------------------------|--------------------------------------------------------|
| Control output1 (relay output)   | Internal circuit                                       |
| Control output2 (relay output)   | Control output1, 2 (SSR drive output / Current output) |
| Alarm outout (AL1)               | Re-transmission                                        |
| Alarm outout (AL2)               | Communication (RS-485) circuit                         |
| Alarm outout (AL3) or            | Digital input (DI).                                    |
| Heater burnout alarm output (HB) |                                                        |

• If there is a danger of a serious accident resulting from a failure or a defect in this unit, provide the unit with an appropriate external protective circuit to prevent an accident.

• The unit is normally supplied without a power switch and fuses.

Make wiring so that the fuse is placed between the main power supply switch and this controller. (Main power supply: 2 pole breaker, fuse rating: 250V, 1A)

• When wiring the power supply terminal, use vinyl insulated 600 volt cable or equivalent.

• To avoid the damage and failure of controller, supply the power voltage fitting to the rating.

• To avoid an electric shock and controller failure, do not turn ON the power before all wiring is completed.

• Be sure to check that the distance is kept to avoid electric shock or firing before turning the power ON.

• Keep away from terminals while the circuit is energized in order to avoid an electric shock and a malfunction.

• Never attempt to disassemble, fabricate, modify, or repair this unit because tampering with the unit may result in a malfunction, electric shock, or a fire.

#### **1.2 Maintenance precautions**

• Be sure to turn off the power before this controller is installed or removed in order to avoid an electric shock, malfunction, and fault.

• Regular maintenance is recommended a longer service life of this controller.

Some parts of this controller have a limited life span, or they will be deteriorated with the lapse of time. • One-year warranty is guaranteed for this unit including accessories, provided that the controller is properly used.

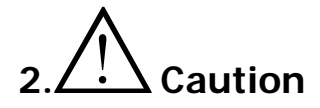

#### 2.1 Cautions on installation

Avoid the following places for installation.

• a place where the ambient temperature may reach beyond the range of from 0 to 50°C while in operation.

• a place where the ambient humidity may reach beyond the range of from 45 to 85% RH while in operation.

• a place where a change in the ambient temperature is so rapid as to cause condensation.

• a place where corrosive gases (sulfide gas and ammonia gas, in particular) or combustible gases are emitted.

• a place where the unit is subject directly to vibration or shock.

(Vibration or shock may cause output relay malfunction.)

• a place exposed to water, oil, chemicals, steam and vapor.

(if immersed with water, take the inspection by sales office to avoid an electrical leakage and firing) • a place where the unit is exposed to dust, salt air, or air containing iron particles.

- a place where the unit is subject to interference with static electricity, magnetism, and noise.
- a place where the unit is exposed to direct sunlight.
- a place where the heat may be accumulated due to the radiation of heat.

#### 2.2 Caution on installation on panel

#### SY24 – SY48 MODELS

• Insert the mounting bracket (accessory) from the rear side until the main unit is securely fit into the panel. If there should be a play, tighten two screws lightly until the play is eliminated. (Do not tighten the screws excessively because the mounting bracket can be removed from the stopper by the force.) Fig1 y Fig2

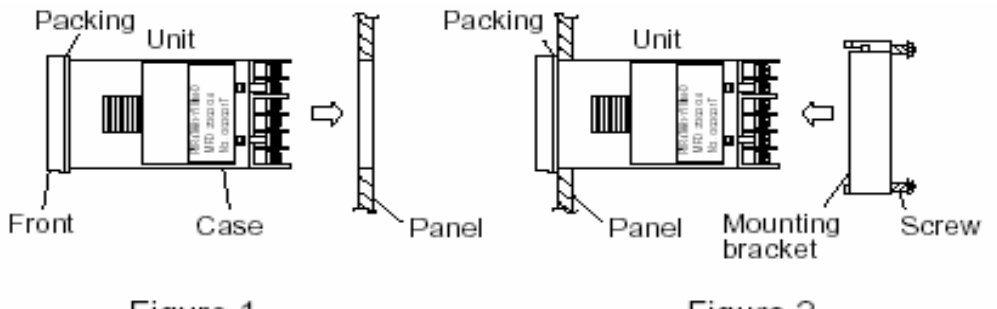

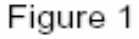

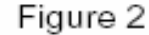

#### SY49 - SY96 MODELS

• Attach the supplied fixtures (2 pcs.) to PXR5/9 at the top and the bottom, and fasten them using a screwdriver. The fastening torque should be approximately 0.15N<sup>•</sup>m (1.5kg<sup>•</sup>cm). If the plastic fixture is fastened at excessive torque, it is split horizontally around the center, thus allowing the torque to be released. If a split appears around the center, there is no problem with the use of the instrument. (The case is made of plastic. Therefore, be careful not to fasten them excessively). In the case of PXR9, place the mounting fixture into the mounting hole at the center of the main body. Fig 3 y Fig 4

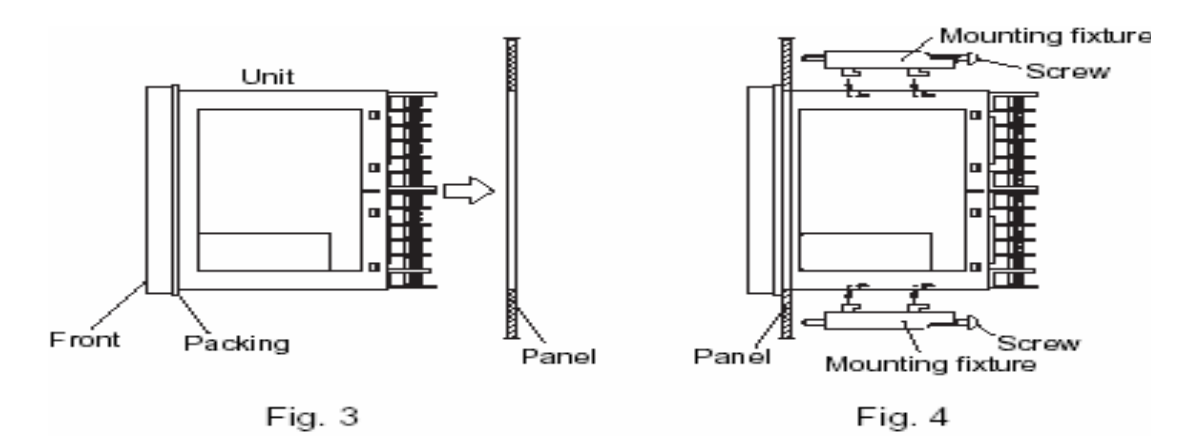

• The front side of this controller conforms to NEMA 4X(equivalent with IP66). To ensure the waterproofness between the instrument and the panel, use packings that are provided as accessories in the following manner: (The improper fitting of packings will ruin the waterproofness.)

1 As shown in Figure 1, fit a packing to the case of the unit and then insert it in the panel. 2 Tighten screws on the fixing frame or fixtures so that no gaps are given between the front of controller and packing and between panels. Check that there are no deviation and deformation of packing as shown in Fig. 5.

If panel strength is weak, it may causes a gap between the packing and the panel, thus impairing water resistance.

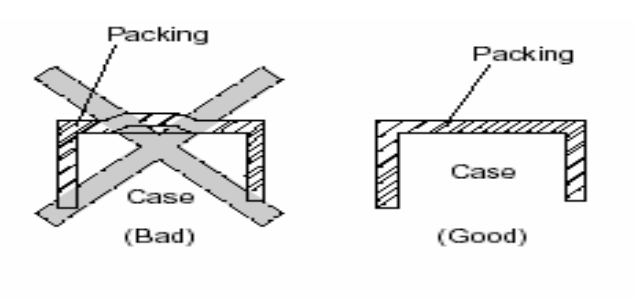

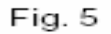

Standard : Vertical mounting, flush on the panel. (The controller is horizontal.) When mounting the controller on tilted surface, the maximum tilt angle is  $30^{\circ}$  (degree) from vertical.

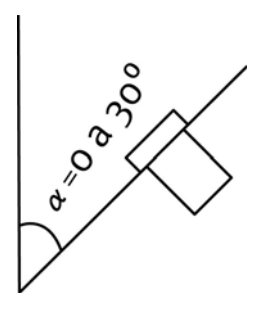

#### (Caution)

- Don't block the openings around the controller, or radiation effect will be reduced.
- Don't block the ventilation openings at the top of the terminal block.

#### 2.3 Precautions in wiring connections

• For the thermocouple sensor type, use thermocouple compensation wires for wiring.

For the RTD type, use a wiring material with a small lead wire resistance and no resistance differentials among three wires.

• Keep input lines away from power line and load line to avoid the influence from noise induced.

• For the input and output signal lines, be sure to use shielded wires and keep them away from each other.

• If a noise level is excessive in the power supply, the additional installation of an insulating transformer and the use of a noise filter are recommended.

(example: ZMB22R5-11 Noise Filter manufactured by TDK)

Make sure that the noise filter is installed to a place such as a panel that is properly grounded. The wiring between the noise filter output terminal and the instrument power supply terminal should be made as short as possible. None of fuses or switches should be installed to the wiring on the noise filter output side because the filter effect will be degraded by such an installation.

• A better anti-noise effect can be expected by using stranded power supply cable for the instrument. (The shorter the stranding pitch is, the better the anti-noise effect can be expected.)

• For the unit with an alarm against a failure (burn-out) in the heater, use the same power line for connection of the power supplies for the heater and the controller.

• A setup time is required for the contact output when the power is turned on. If the contact output is used as a signal for an external interlock circuit, use a delay relay at the same time.

• Use the auxiliary relay since the life is shortened if full capacity load is connected to the output relay. SSR/SSC drive output type is preferred if the output operations occur frequently.

[Proportional interval] relay output: 30 seconds or more,

SSR/SSC: one second or more

• If inductive load such as magnetic switches connected as a relay output load, it is recommended to use Z-Trap manufactured by Fuji Electric to protect a contact from switching serge and keep a longer life.

power supply voltage: 100 V)---> Z-trap 240V Ø 5mm power supply voltage: 200 V ---> Z-trap 470V Ø 5mm Where to install : Connect it between contacts of the relay control output.

#### Example: Z-Trap connection

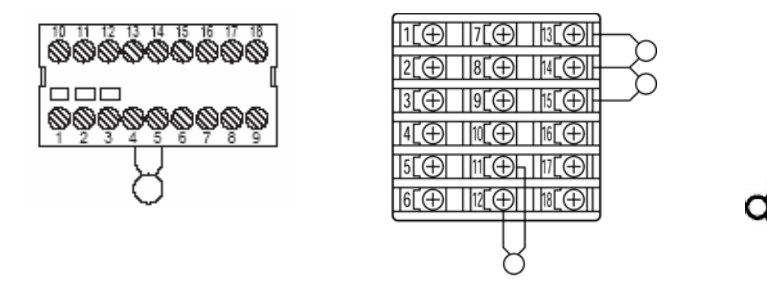

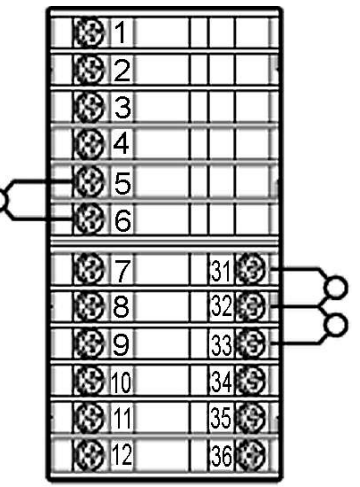

#### 2.4 Requirements for key operation/operation in abnormalities

• Prior to the operation, be sure to check alarm functions, since a failure in the proper setting will result in a failure in the proper output of an alarm in case of an abnormality.

• A display of UUUU or LLLL will appear in case of a break in the input. Be sure to turn off the power when a sensor is replaced.

#### 2.5 Others

• Do not use organic solvents such as alcohol and benzine to wipe this controller. Use a neutral detergent for wiping the controller.

### Index

< REFERENCE ITEMS>

### Confirming type specification • Confirming that the delivered controller is equal to the ordered one. • Outline dimensions 1. Installation/mounting • Panel cutout dimensions • Mounting method on the panel 2. Wiring • Terminal connection diagram Power on \*Note 3. Usages • Set value change method 4. Display and operation • Basic operation method • List of parameters 5 Setting method of temperature • List of input/output/alarm codes and parameters 6. Functions 7. Setting of input type • Setting of input type and ranges • Selecting of control method and control algorithm. Operation 8. Error indications

<DESCRIPTION>

(Note) \*To start the operation, wait for about 30 minutes after the power-on for warm up.

# 1 Installation/mounting

#### SY24

Controller outline dimensions (unit:mm)

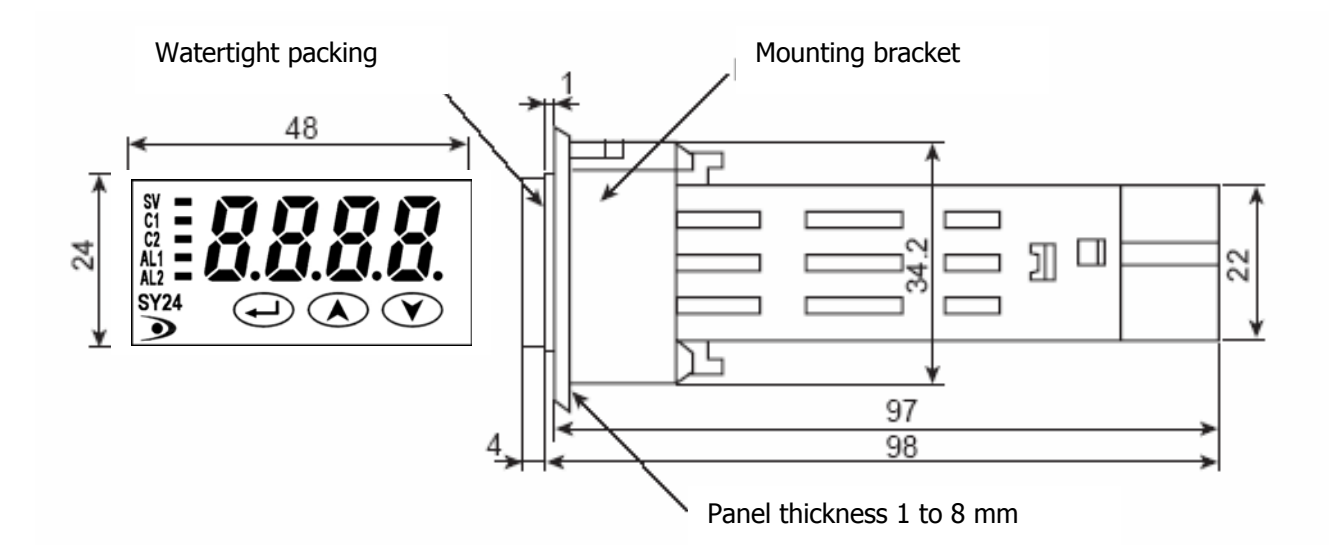

#### Panel cutout dimensions (unit:mm)

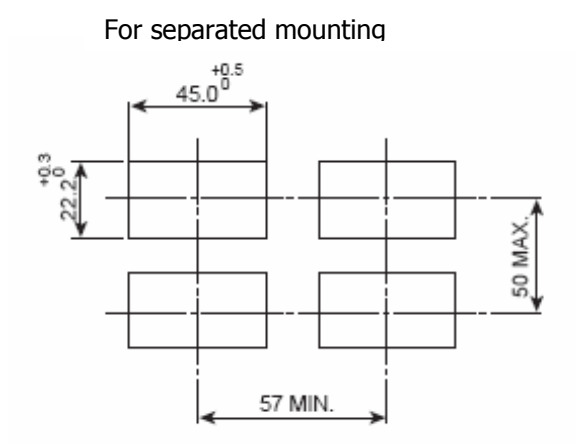

For mounting close together (n controllers)

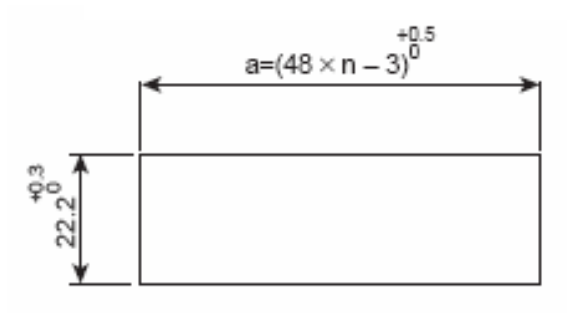

| Number of units | 2  | 3   | 4   | 5   | 6   |
|-----------------|----|-----|-----|-----|-----|
| а               | 93 | 141 | 189 | 237 | 285 |

Note:

• Watertight feature is unavailable if

mounted close together.

• Maximum ambient temperature is

45°C if mounted close together.

#### SY48 Controller outline dimensions (unit:mm)

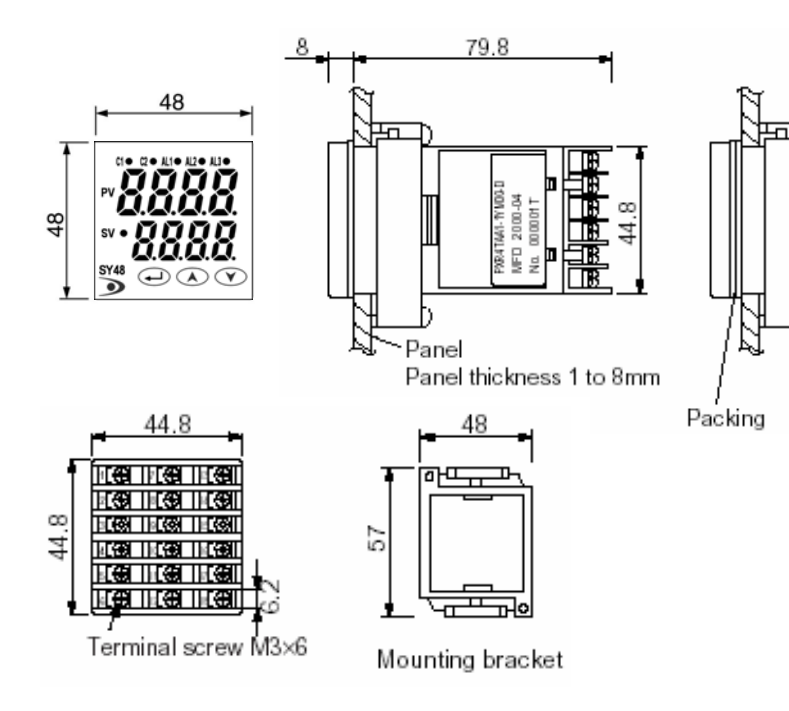

# Panel cutout dimensions (unit:mm)

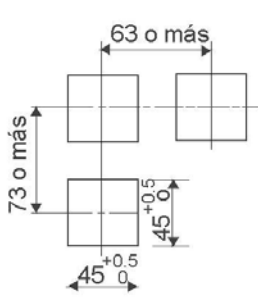

For side by side installation. (see note 1)

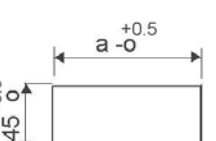

| Number of units | 2  | 3   | 4   | 5   | 6   |
|-----------------|----|-----|-----|-----|-----|
| а               | 93 | 141 | 189 | 237 | 285 |

#### Note 1

With the power supply of 200 VAC or more, a maximum ambient temperature is 45°C. (It is recommended to use a fan for cooling.)

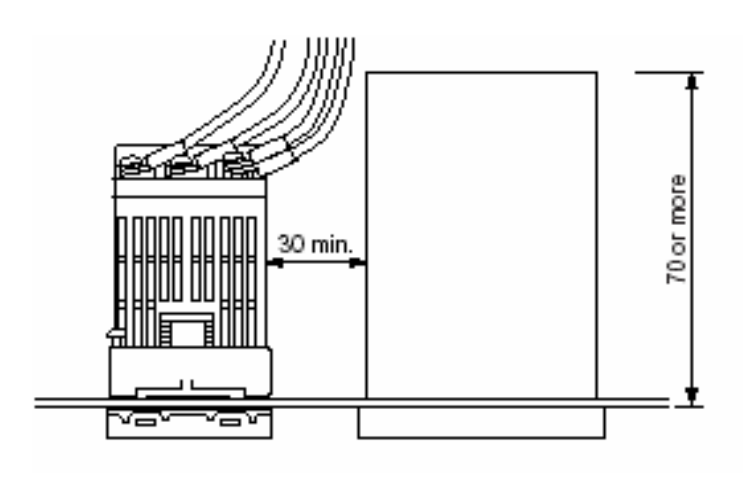

When there is another instrument (larger than 70mm) or a wall on the right side of this controller, be sure to install the controller keeping a space of more than 30mm. Wateproofness cannot be ensured in the case of side-by-side installation.

Cautions on wiring

• Wiring should be started from the left side terminal (No. 1 to No. 6).

• Use crimped terminals matched to the screw size. Tightening torque should be about

0.8 Nm (Since the case is made of plastic, do not tighten excessively).

• Do not connect anything to terminals not used.

#### SY49 – SY96

#### Controller outline dimensions (unit:mm)

#### Panel cutout dimensions (unit:mm)

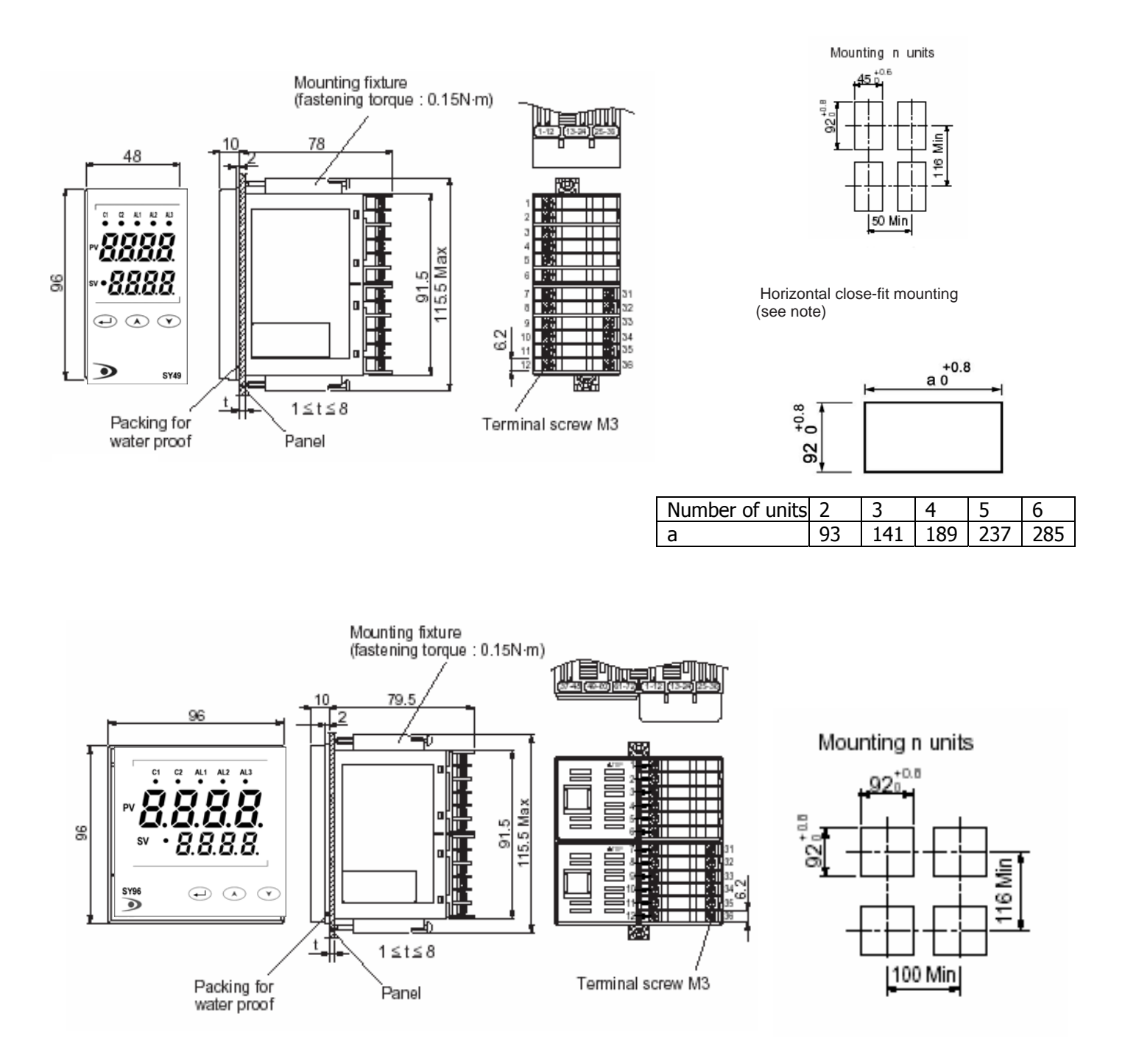

Note) Water proof is impossible in case of horizontal close-fit mounting. Panel cutout dimensions should also satisfy the above values after the panel is coated.

Cautions on close-fit mounting

• With the power supply of 200 VAC or more, a maximum ambient temperature is 45°C.

(It is recommended to use a fan for cooling.)

• When there is another instrument (larger than 70mm) or a wall on the right side of this controller, be sure to install the controller keeping a space of more than 30mm.

Cautions on wiring

- Wiring should be started from the left side terminal (No. 1 to No. 12).
- Use crimped terminals matched to the screw size. Tightening torque should be 0.8 Nm.
- Do not connect anything to terminals not used.

# 2 Wiring

Terminal connection diagram (100 to 240 VAC) or (24 VDC/24 VAC)

SY24

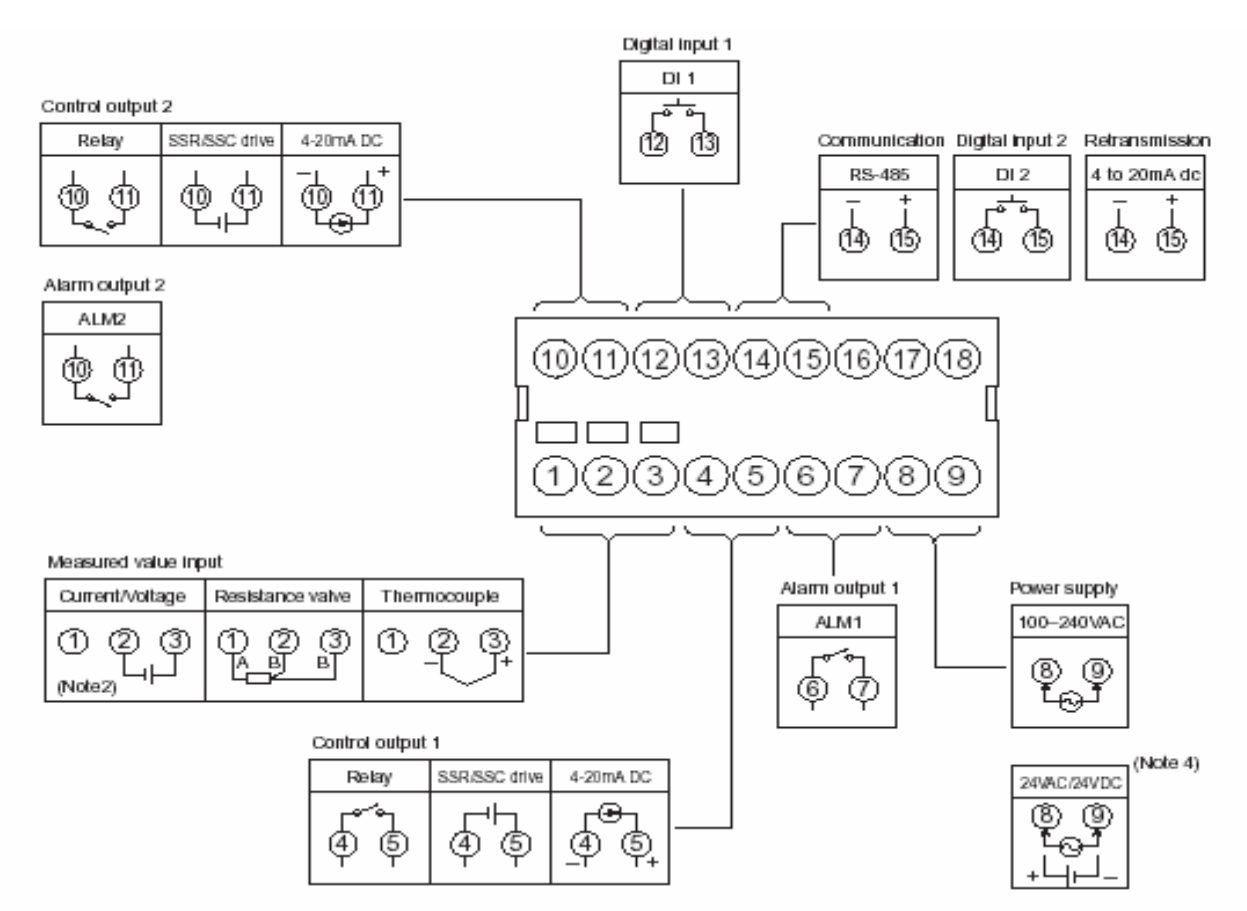

- Note1) Check the power supply voltage before installation.
- Note2) Connect the I/V unit (250Ω resistor) (accessory) between the terminal ② and ③ in case of current input.
- Note3) Tighten the terminal screw securely with fastening torque of 0.4N m.
- Note4) When the 10th digit of the code symbol is "C", "A", or "B", connect the power according to the connection diagram of 24VAC/24VDC power supply. Input of power of 30VAC/30VDC or more will damage the instrument.

#### **Designation of Wiring Material**

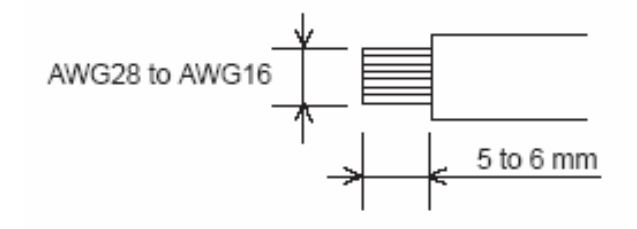

CAUTION: To prevent disconnection or short circuit, never use the wire other than the one stated above, and make sure to insert it toward the recess of the terminal block. Fastening torque: 0.4N·m

#### Terminal connection diagram (100 to 240 VAC, 24V AC/24V DC)

#### SY48

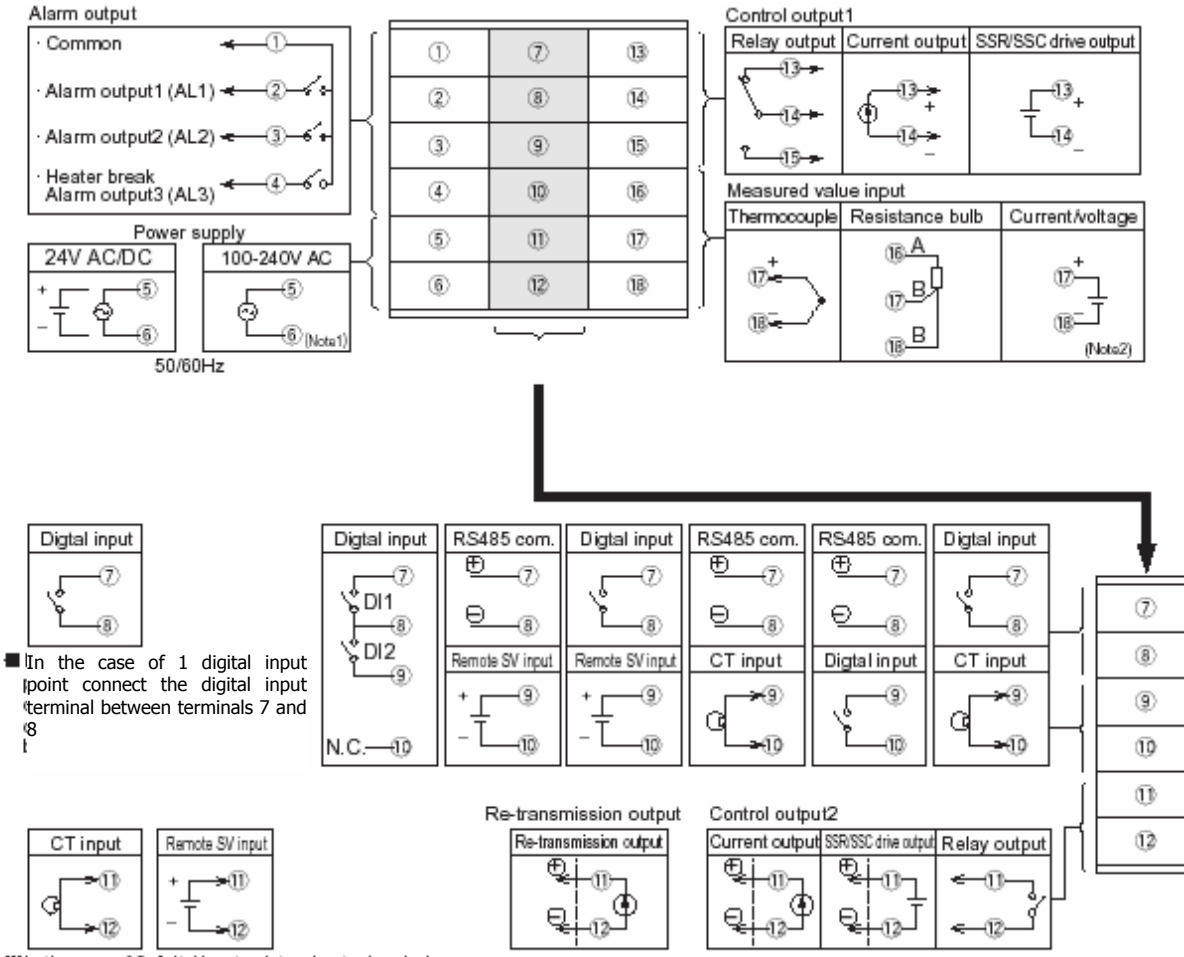

In the case of 2 digital input points + heater break alarm, or 2 digital input points + remote SV specifications, connect the CT input and remote input terminals between terminals ① and ②.

Note 1) Check the power supply voltage before installation. Note 2) Connect the 250  $\Omega$  resistor (accessory) between the terminal 17 and 18 in case of current

#### SY49 – SY96

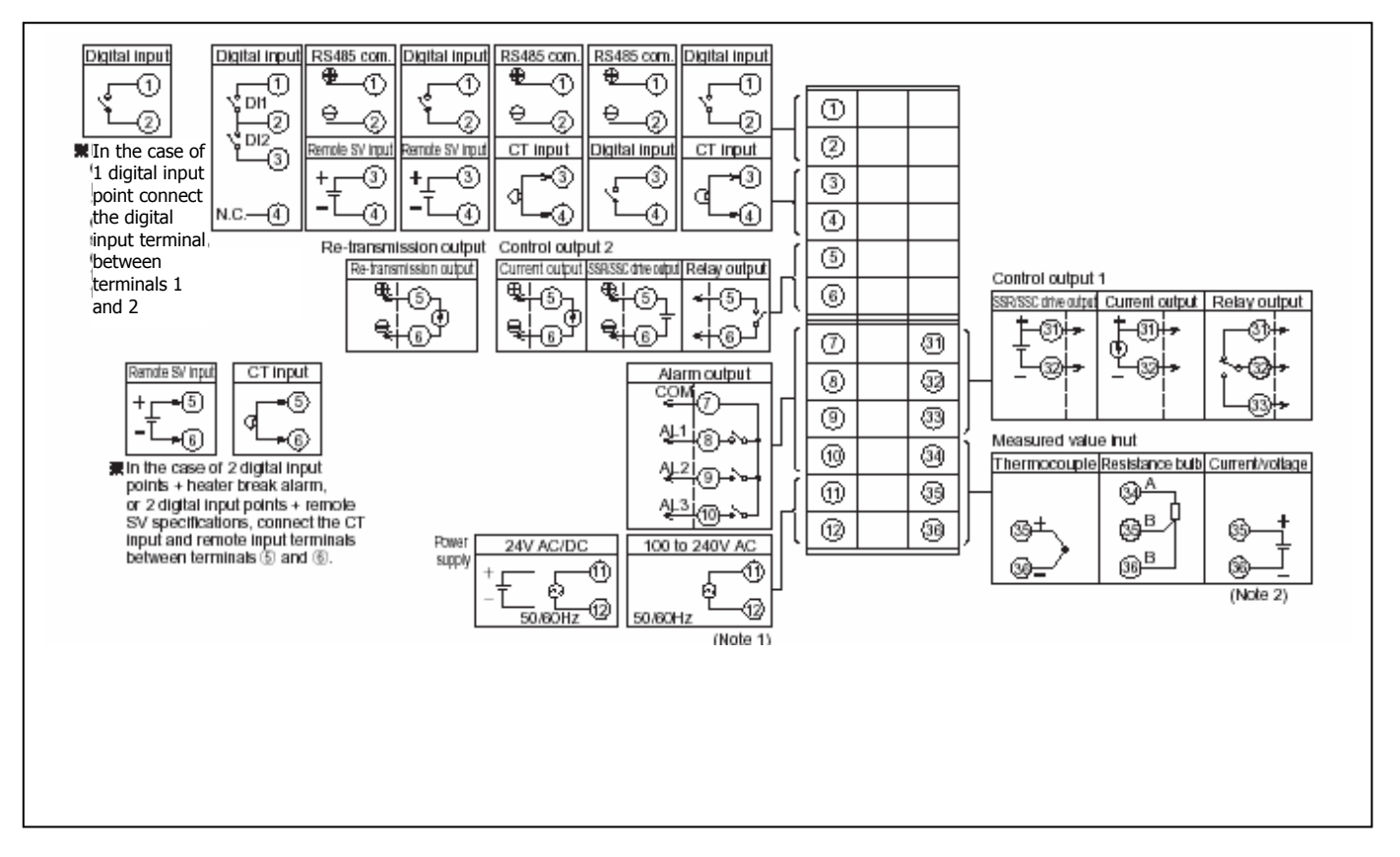

Note 1) Check the power supply voltage before installation. Note 2) Connect the 250  $\Omega$  resistor (accessory) between the terminal 35 and 36 in case of current input.

# 3 Usage

### Name of functional parts and functions SY24

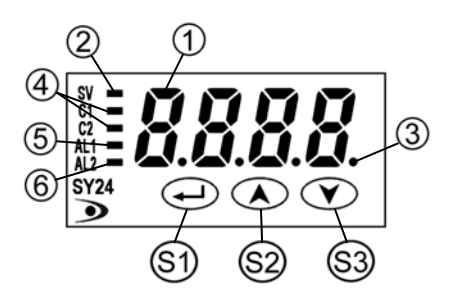

#### Setting keys

|    | Name       | Function                                                                                                    |
|----|------------|----------------------------------------------------------------------------------------------------|
| 6) | Select key | The key shifting to the 1st, the 2nd or the 3rd block parameter, switching the display between parameter and the data at the 1st, the 2nd and the 3rd block.                                                                              |
| 9  | Up key     | <ul> <li>The numerical value is increased by pressing the key once. The numerical value<br/>keeps on increasing by pressing the key continuously.</li> <li>For searching parameters within the 1st, the 2nd and the 3rd block.</li> </ul> |
| 83 | Down key   | <ul> <li>The numerical value is decreased by pressing the key once. The numerical value<br/>keeps on decreasing by pressing the key continuously.</li> <li>For searching parameters within the 1st, the 2nd and the 3rd block.</li> </ul> |

#### Display/Indication

|   | Name                                                                                 | Function                                                                                                    |
|---|--------------------------------------------------------------------------------------|----------------------------------------------------------------------------------------------------|
| 1 | Process value (PV)/Set value (SV)<br>/parameter name or parameter<br>setting display | <ol> <li>Displays a process value or set value at operation mode.</li> <li>Displays the parameter name or settings at parameter setting mode.</li> <li>Displays the various error indications (refer to the "8. Error indications")</li> </ol> |
|   |                                                                                      | <ol> <li>Flickers at Standby mode when SV is displayed.</li> <li>Displays the set value (SV) and "SV-x" (x:1 to 4) alternately<br/>when the SV-switching function is used and SV is displayed.</li> </ol>                                      |
| 2 | Set value (SV) indication lamp                                                       | <ol> <li>The lamp is lit while a set value (SV) is displayed.</li> <li>Flickers while the process value (PV) is displayed in Standby<br/>mode.</li> </ol>                                                                                      |
| 3 | Auto-tuning/self-tuning indicator                                                    | The lamp flickers while the PID auto-tuning or the self-tuning is<br>being performed.                                                                                                    |
| 4 | Control output indication lamp                                                       | C1 : The lamp is lit while the control output 1 is ON.<br>C2 : The lamp is lit while the control output 2 is ON. (Note 1)                                                                                                    |
| 5 | Alarm output 1 (ALM1)<br>indication lamp (Note 1)                                    | The lamp is lit when the alarm output 1 is activated.<br>It flickers during ON-delay operation.                                                                                                    |
| 6 | Alarm output 2 (ALM2)<br>indication lamp (Note 1)                                    | The lamp is lit when the alarm output 2 is activated.<br>It flickers during ON-delay operation.                                                                                                    |

Note 1) Control output 2 and alarm function are optional.

#### Name of functional parts and functions SY48 – SY49 – SY96

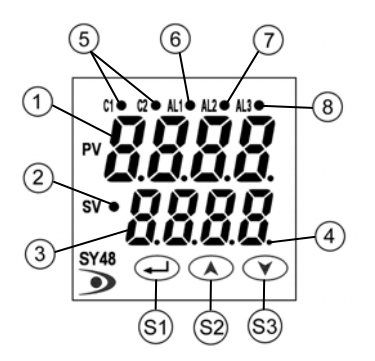

#### Setting keys

|    | Name       | Function                                                                                                    |
|----|------------|----------------------------------------------------------------------------------------------------|
| 61 | Select key | The key shifting to the 1st, the 2nd or the 3rd block parameter, switching the display between<br>parameter and the data at the 1st, the 2nd and the 3rd block.                                                                           |
| 82 | Up key     | <ul> <li>The numerical value is increased by pressing the key once. The numerical valuekeeps on<br/>increasing by pressing the key continuously.</li> <li>For searching parameters within the 1st, the 2nd and the 3rd block.</li> </ul>  |
| 83 | Down key   | <ul> <li>The numerical value is decreased by pressing the key once. The numerical value keeps on<br/>decreasing by pressing the key continuously.</li> <li>For searching parameters within the 1st, the 2nd and the 3rd block.</li> </ul> |

#### Display/Indication

|   | Name                                             | Function                                                                                                    |
|---|--------------------------------------------------|----------------------------------------------------------------------------------------------------|
| 1 | Process value (PV)/parameter<br>name display     | <ol> <li>Displays a process value (PV).</li> <li>Displays the parameter symbols at parameter setting<br/>mode.</li> <li>Displays various error indications (refer to the "8. Error indications").</li> </ol>                                                                                                    |
| 2 | Set value (SV) indication lamp                   | The lamp is lit while a set value (SV) is displayed.                                                                                                    |
| 3 | Set value (SV)/parameter setting<br>display      | <ol> <li>Displays a set value (SV).</li> <li>Displays the parameter settings at parameter setting mode.</li> <li>Flickers at Standby mode.</li> <li>Displays the set value (SV) and "SV-1" alternately when the SV witching function is used.</li> <li>Displays the set value (SV) and "rSV" alternately while in remote operation.</li> </ol> |
| 4 | Auto-tuning/self-tuning indicator                | The lamp flickers while the PID auto-tuning or the self-tuning is being performed.                                                                                                    |
| 5 | Control output indication lamp                   | C1 : The lamp is lit while the control output 1 is ON.<br>C2 : The lamp is lit while the control output 2 is ON. (Note 1)                                                                                                    |
| 6 | Alarm output 1 (AL1)<br>indication lamp (Note 1) | The lamp is lit when the alarm output 1 is activated.<br>It flickers during ON-delay operation. (Note 2)                                                                                                    |
| T | Alarm output 2 (AL2)<br>indication lamp (Note 1) | The lamp is lit when the alarm output 2 is activated.<br>It flickers during ON-delay operation. (Note 2)                                                                                                    |
| 8 | Alarm output 3 (AL3)<br>indication lamp (Note 1) | The lamp is lit while the alarm output 3 or the heater break alarm output is ON. The lamp flickers while in ON delay operation. (Note 2)                                                                                                    |

Note 1) Control output 2 and alarm function are optional.

Note 2) The lamp does not flicker while the timer is activated.

# 4 Display and operation

#### **SY24**

#### Standby mode

To perform standby operation, set "STby" as ON in the 1st block parameter.

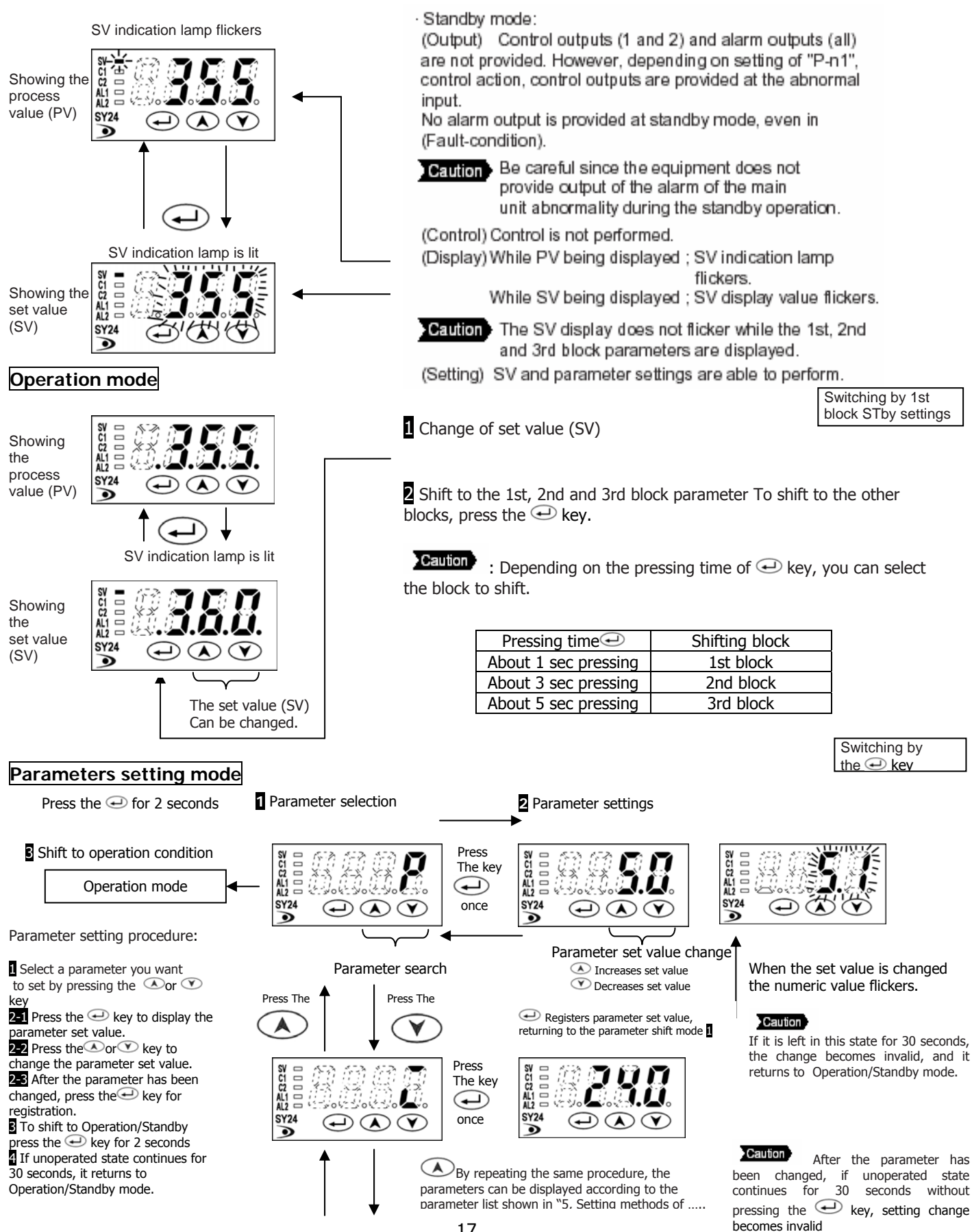

#### SY48 – SY49 – SY96

#### Standby mode

To perform standby operation, set "STby" as ON in the 1st block parameter.

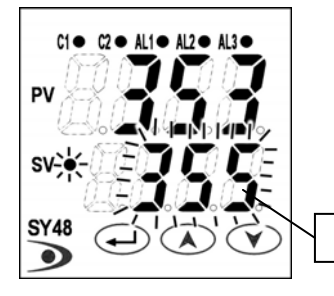

 Standby mode: (Output) Control outputs (1 and 2) and alarm outputs (all) are not provided. However, depending on setting of "P p1", control action, or

outputs are provided at the abnormal input. No alarm output is provided at standby mode, even in (Fault-condition).

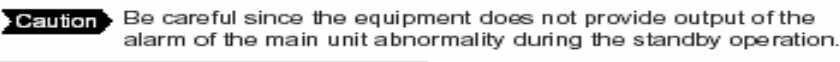

(Control) Control is not performed. (Display) SV display flickers.

1 Change of set value (SV)

Pressing time

About 1 sec pressing

About 3 sec pressing

About 5 sec pressing

2 Shift to the 1st, 2nd and 3rd block parameter To shift to the other blocks, press the key

Caution

Caution

Caution The SV display does not flicker while the 1st, 2nd and 3rd block parameters are displayed.

Shifting block

1st block

2nd block

3rd block

(Setting) SV and parameter settings are able to perform.

#### Operation mode

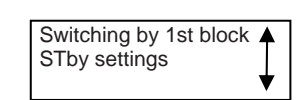

Switching by the key 🕘

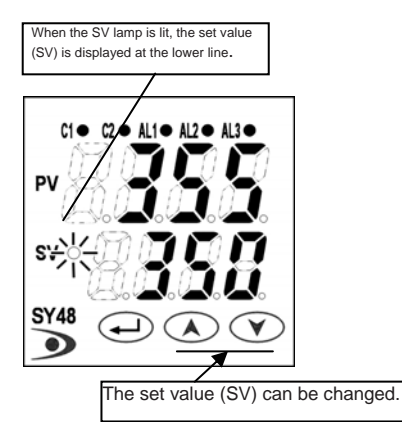

#### Parameters setting mode

Press the 
for 2 seconds
Press the 
Press the 
Press the 
Press the 
Press the 
Press the 
Press the 
Press the 
Press the 
Press the 
Press the 
Press the 
Press the 
Press the 
Press the 
Press the 
Press the 
Press the 
Press the 
Press the 
Press the 
Press the 
Press the 
Press the 
Press the 
Press the 
Press the 
Press the 
Press the 
Press the 
Press the 
Press the 
Press the 
Press the 
Press the 
Press the 
Press the 
Press the 
Press the 
Press the 
Press the 
Press the 
Press the 
Press the 
Press the 
Press the 
Press the 
Press the 
Press the 
Press the 
Press the 
Press the 
Press the 
Press the 
Press the 
Press the 
Press the 
Press the 
Press the 
Press the 
Press the 
Press the 
Press the 
Press the 
Press the 
Press the 
Press the 
Press the 
Press the 
Press the 
Press the 
Press the 
Press the 
Press the 
Press the 
Press the 
Press the 
Press the 
Press the 
Press the 
Press the 
Press the 
Press the 
Press the 
Press the 
Press the 
Press the 
Press the 
Press the 
Press the 
Press the 
Press the 
Press the 
Press the 
Press the 
Press the 
Press the 
Press the 
Press the 
Press the 
Press the 
Press the 
Press the 
Press the 
Press the 
Press the 
Press the 
Press the 
Press the 
Press the 
Press the 
Press the 
Press the 
Press the 
Press the 
Press the 
Press the 
Press the 
Press the 
Press the 
Press the 
Press the 
Press the 
Press the 
Press the 
Press the 
Press the 
Press the 
Press the 
Press the 
Press the 
Press the 
Press the 
Press the 
Press the 
Press the 
Press the 
Press the 
Press the 
Press the 
Press the 
Press the 
Press the 
Press the 
Press the 
Press the 
Press the 
Press the 
Press the 
Press the 
Press the 
Press the 
Press the 
Press the 
Press the 
Press the 
Press the 
Press the 
Press the 
Press the 
Press the 
Press the 
Press the 
Press the 
Press the 
Press the 
Press the 
Press the 
Press the 
Press the 
Press the 
Press the 
Press the 
Press the 
Press the 
Press the 
Press the 
Press the 
Press the 
Press the 
Press the 
Press the 
Press the 
Press th

Press the every to allow the parameter to change (under the changing conditions, the parameter flickers).

**2-2** Press the or very to change the parameter set value.

After the parameter has been changed, press the key for registration.

To shift to Operation/Standby press the key for 2 seconds

Parameter selection

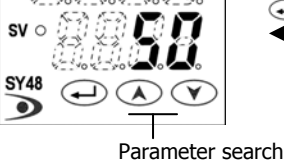

ss The Press The Cle C2 + M10 + M2 + M10

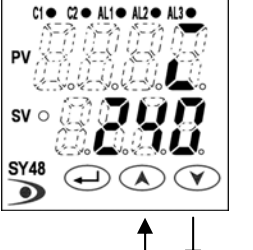

# 2 Parameter settings

After the data setting, the data are registered automatically in 3 seconds.

Depending on the pressing time of every you can select the block to shift.

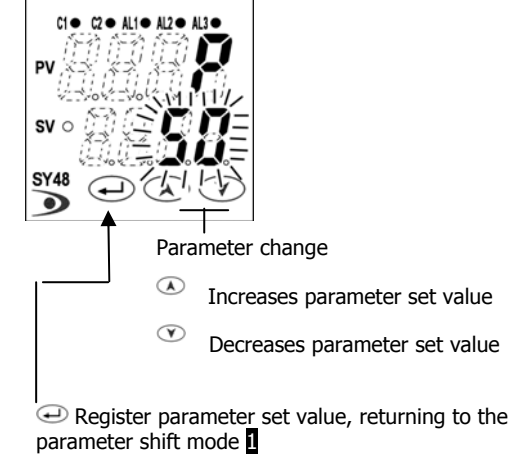

By repeating the same procedure, the parameters can be displayed according to the parameter list shown in "5. Setting methods of temperature and parameters."

Note: If the upper display (PV) comes off (or kept distinguished), make the setting once again by adding 64 to the set value of parameter DP13.

Press the

D once

# 5 Setting methods of temperature and parameters

#### SY24

#### Operation/standby mode

SV indication lamp is lit when the set value is shown.

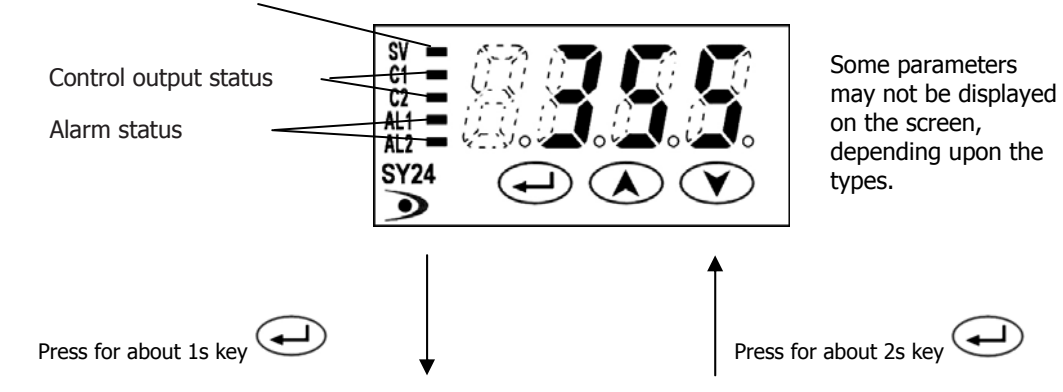

|                 | 1st block parameter |                                 |                                                                                                    |                    |                     |
|-----------------|---------------------|---------------------------------|----------------------------------------------------------------------------------------------------|--------------------|---------------------|
| Paran<br>displa | neter<br>ıysymbol   | Parameter                       | Description of contents                                                                                                    | Default<br>setting | Remarks             |
| 21.2.2          | STFA                | Standby settings                | Switches RUN or Standby of the control.<br>ON: Control standby (output: OFF, alarm: OFF)<br>OFF: Control RUN                                                                                                    | OFF                |                     |
| Proü            | ProG                | Ramp/soak control               | OFF: stop, rUn: Start, HLd: status hold                                                                                                    | OFF                |                     |
| LACH            | LACH                | Alarm latch cancel              | Releases alarm latch.<br>1: Alarm latch release                                                                                                    | 0                  |                     |
| RF              | AT                  | Auto-tuning                     | 0: Stop, 1: Standard AT start, 2: Low PV type AT start                                                                                                    | 0                  |                     |
| FR- 1           | TM-1                | Timer 1 display                 | Time display indicating the remaining time in the timer                                                                                                    | 10                 |                     |
| LU-5            | TM-2                | Timer 2 display                 | mode.                                                                                                    | 10                 |                     |
| RL I            | AL1                 | Alarm 1 set value               | (appears only with alarm action type 1 to 10).<br>Setting range: Note 1                                                                                                    | 10                 | Table 3<br>(Note 1) |
| A 1-L           | A1-L                | Alarm 1 low limit<br>set value  | (appears only with alarm action type 16 to 31).                                                                                                    | 10                 | Table 3<br>(Note 1) |
| R 1-H           | A1-H                | Alarm 1 high limit<br>set value | Setting range: Note 1                                                                                                    | 10                 | Table 3<br>(Note 1) |
| RL2             | AL2                 | Alarm 2 set value               | (appears only with alarm action type 1 to 10).<br>Setting range: Note 1                                                                                                    | 10                 | Table 3<br>(Note 1) |
| 82-L            | A2-L                | Alarm 2 low limit<br>set value  | (appears only with alarm action type 16 to 31).                                                                                                    | 10                 | Table 3<br>(Note 1) |
| 85-H            | A2-H                | Alarm 2 high limit<br>set value | Setting range: Note 1                                                                                                    | 10                 | Table 3<br>(Note 1) |
| LoC             | LoC                 | Key lock                        | Setting of key lock status.         All parameters       SV         Front key       Communication         0       O       O         1       X       O       O         2       X       O       O         3       O       X       X         5       X       X       X         O: Setting enable, X: Setting disable       X: Setting disable | 0                  |                     |

Note 1) Setting range : 0 to 100%FS (in case of absolute value alarm) -100 to 100%FS (in case of deviation alarm)

Note 2) Never set "TC" / "TC2" = 0

#### Operation/standby mode

SV indication lamp is lit when the set value is shown.

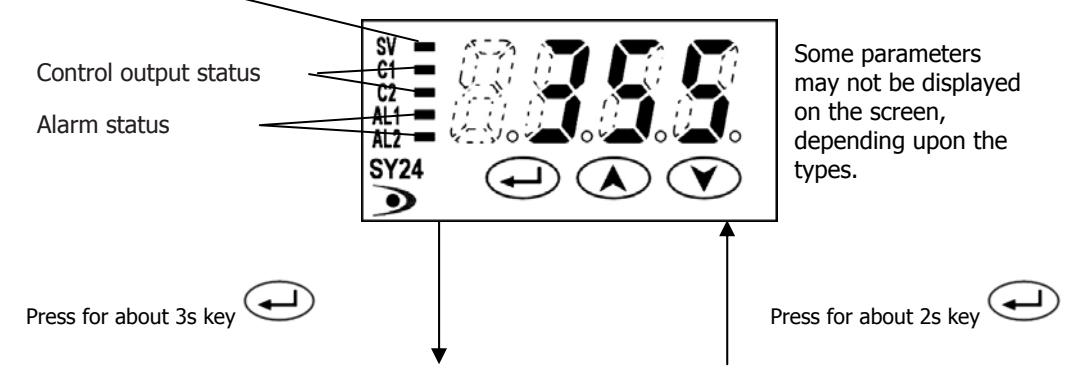

|                 | 2nd block parameter |                                                   |                                                                                                    |                    |                     |
|-----------------|---------------------|---------------------------------------------------|----------------------------------------------------------------------------------------------------|--------------------|---------------------|
| Paran<br>displa | neter<br>iy symbol  | Parameter                                         | Description of contents                                                                                                    | Default<br>setting | Ramarks             |
| P               | Р                   | Proportional band                                 | Setting range: 0.0 to 999.9%<br>ON/OFF control when "P" = 0                                                                                  | 5.0                |                     |
|                 | Ι                   | Integral time (reset)                             | Setting range: 0 to 3200 sec.<br>No integral action when <b>1</b> ° = 0                                                                      | 240                |                     |
| d               | D                   | Derivative action time                            | Satting range: 0.0 to 999.9 sec.<br>No derivative action when "d" = 0                                                                        | 60.0               |                     |
| HYS             | HYS                 | Hysteresis for ON/OFF control                     | Setting range: 0 to 50% FS                                                                                                    | 1                  |                     |
| Zaat            | CooL                | Proportional band<br>coefficient on cooling side  | Sats the proportional band coefficient on the cooling side.<br>(Setting range : 0.0 to 100.0)<br>ON/OFF control when "Cool" = 0              | 1.0                |                     |
| đ               | Ð                   | Deadband/overlap                                  | Shifts the output value on the cooling side.<br>(Setting range: -50.0 to 50.0%)                                                              | 0.0                |                     |
| 5-6             | CT4L                | Control algorithm                                 | Type of control algorithm.<br>(Setting range: PID, FUZZY, SELF)                                                                              | PID                |                     |
| r c             | TC                  | Cycle time (control output 1)                     | Sets cycle time of control output 1.<br>(Setting range: 1 to 150 sec)                                                                        | 30/2               | Note 2              |
| 105             | TC2                 | Cycle time (control output 2)                     | Sets cycle time of control output 2.<br>(Setting range: 1 to 150 sec)                                                                        | 30/2               | Note 2              |
| 8-2             | P-n2                | Input type code                                   | Type of input                                                                                                    |                    | Table 1<br>(Page 4) |
| P- <u>5</u>     | P-SL                | Lower limit of input range                        | Lower limit of input range<br>(Setting range: -1999 to 9999)                                                                                 | As ordered         | Table 2<br>(Page 4) |
| ନ-ସ୍ଥ           | P-SU                | Upper limit of input range                        | Upper limit of input range<br>(Setting range: - 1999 to 9999)                                                                                | As ordered         | Table 2<br>(Page 4) |
| r-91            | P-dP                | Setting of decimal point<br>position              | Select a decimal point position of display.<br>(Setting range: 0 to 2)<br>0 : No decimal point<br>"1"<br>"2"                                 | As ordered         | Table 2<br>(Page 4) |
| P:07            | PVOF                | PV offset                                         | Shift the display of process value (PV).<br>(Setting range: -10 to 10%FS)                                                                    | 0                  |                     |
| P-#             | P-dF                | Time constant of input filter                     | Time constant (Setting range: 0.0 to 900.0 sec.)                                                                                             | 5.0                |                     |
| 8,27            | ALM1                | Type of alarm 1                                   | P. M                                                                                                    | 0/5                | Table 3<br>(Page 4) |
| <b>R</b> .22    | ALM2                | Type of alarm 2                                   | Setting types of a tarm action (Setting range: 0 to 34)                                                                                      | 0/9                | Table 3<br>(Page 4) |
| 578             | STAT                | Ramp/soak status                                  | Displays the current Ramp/Scak status.<br>No setting can be made.                                                                            | -                  |                     |
| Pin             | PTn                 | Ramp/soak execute type                            | Selects the ramp/scak execute type.<br>1: Executes 1st to 4th segment.<br>2. Executes 5th to 8th segment.<br>3. Executes 1st to 8th segment. | 1                  |                     |
| 51-1<br>51-8    | SV-1<br>to<br>SV-8  | Ramp target SV-1 to SV-8                          | Sets the target SV for each ramp segment.<br>(Setting range: 0 to 100%FS)                                                                    | 0%FS               |                     |
|                 | TM1r<br>to<br>TMSr  | 1st ramp segment time to<br>8th ramp segment time | Sets the time for each ramp segment.<br>(Setting range: 0 to 99 hours and 59 minutes)                                                        | 0.00               |                     |
| 1716<br>1786    | TM1S<br>to<br>TM8S  | 1st soak segment time to<br>8th soak segment time | Sets the time for each soak segment.<br>(Setting range: 0 to 99 hours and 59 minutes)                                                        | 0.00               |                     |

#### Operation/standby mode

SV indication lamp is lit when the set value is shown.

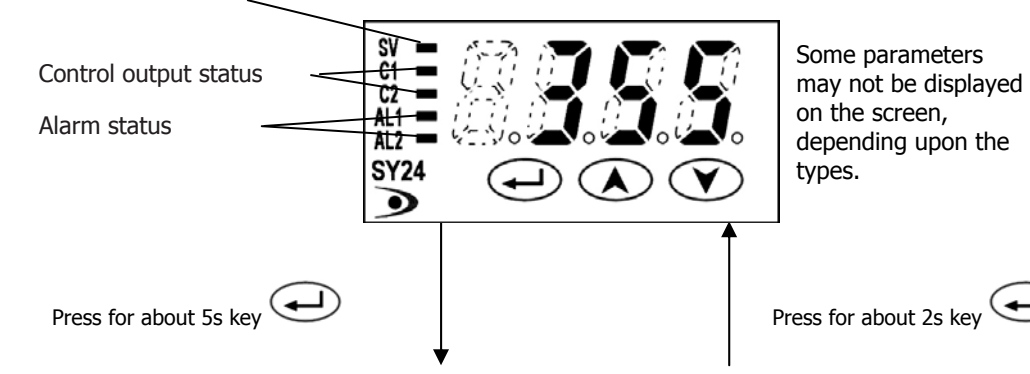

|                 |                  |                                   | 3rd block parameter                                                                                                  |                    |                     |
|-----------------|------------------|-----------------------------------|----------------------------------------------------------------------------------------------------|--------------------|---------------------|
| Paran<br>displa | neter<br>ysymbol | Parameter                         | Description of contents                                                                                              | Default<br>setting | Remarks             |
| P-n1            | P-n1             | Control action                    | Selects the control action.                                                                                          | 0                  | Table 4<br>(Page 44 |
| 53-6            | SV-L             | Lower limit of SV                 | Lower limit of SV<br>(Setting range: 0 to 100%FS)                                                                    | 0%FS               |                     |
| 55-H            | SV-H             | Upper limit of SV                 | Upper limit of SV<br>(Setting range: 0 to 100%FS)                                                                    | 100%FS             |                     |
| 9F A 1          | dLY1             | ON delay time of<br>alarm 1       | ON delay time setting for alarm output                                                                               | 0                  |                     |
| 9F 75           | dLY2             | ON delay time of<br>alarm 2       | (Setting range: 0 to 9999 sec)                                                                                       | 0                  |                     |
| A 149           | A1hY             | Hysteresis for<br>alarm 1         | Sets ON-OFF hysteresis for alarm output.                                                                             | 1                  |                     |
| 82rz            | A2hY             | Hysteresis for<br>alarm 2         | (Setting range: 0 to 50%FS)                                                                                          | 1                  |                     |
| R i₀P           | A1oP             | Additional function<br>of alarm 1 | Additional function of alarm output<br>(Setting range: 000 to 111)                                                   | 000                | Note 3              |
| 82oP            | A2oP             | Additional function<br>of alarm 2 | Alarm latch (1:use, 0:not use)<br>Alarm of error status (1:use 0:not use)<br>De-energized (1:use 0:not use), Note 3. | 000                | Note 3              |
| d∑- 1           | dl-1             | DI1 operation setting             | Selects digital input 1 (DI1) function<br>(Setting range: 0 to 12)                                                   | 0(OFF)             | 6-7<br>(Page 35     |
| 92-5            | dl-2             | DI2 operation setting             | Selects digital input 2 (DI2) function<br>(Setting range: 0 to 12)                                                   | 0(OFF)             | 6-7<br>(Page 35     |
| Sí na           | STno             | Station No.                       | Communication station No. (Setting range: 0 to 255)                                                                  | 1                  |                     |
| []              | CoM              | Parity setting                    | Parity setting. Baud rate is fixed at 9600 bps.<br>(Setting range: 0 to 2)                                           | 0                  | 6-6<br>(Page 34     |
| Рур             | РҮР              | Code for PYP input<br>type        | Input type code used when communicating with PYP.<br>See the OPERATION MANUAL<br>(Initial value: K: 0 to 400°C)      | 34                 |                     |
| A₀-ſ            | Ao-T             | Retransmission<br>output type     | Selecting retransmission output type.<br>0: PV/ 1: Set point/ 2: Output/ 3: Error                                    | 0: PV              |                     |
| Ao-L            | Ao-L             | Retransmission<br>base scale      | Setting retransmission base scale.<br>(Setting range : –100 to 100%)                                                 | 0%                 |                     |
| <b>A</b> ₀-H    | Ao-H             | Retransmission<br>span scale      | Setting retransmission span scale.<br>(Setting range : –100 to 100%)                                                 | 100%               |                     |
| d5P 1           | dSP1             | Parameter mask                    | Specifying parameter mask                                                                                            |                    |                     |
|                 | to               |                                   |                                                                                                    |                    |                     |
| dP 13           | dSP13            |                                   |                                                                                                    |                    |                     |

Note 3) De-energized: Contact opens when the alarm "ON".

#### SY48 – SY49 – SY96

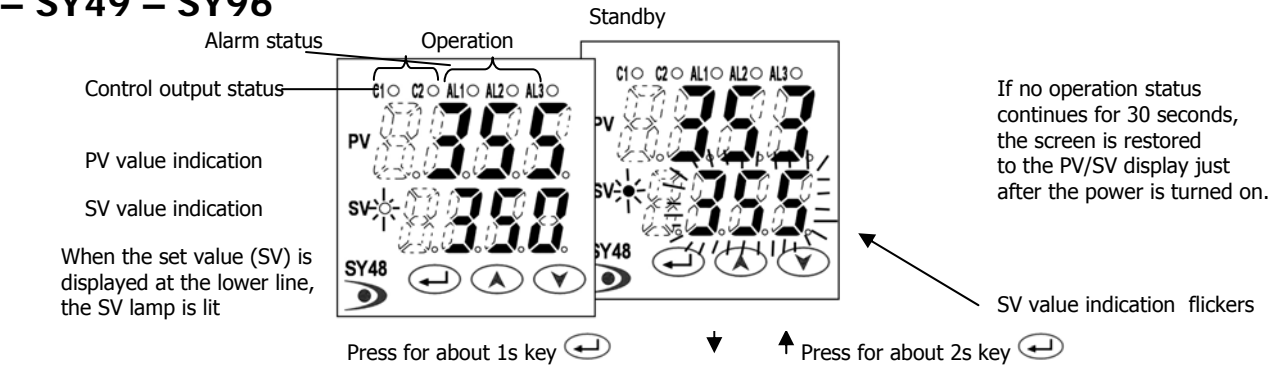

#### Parameters of the first block

| Parameter<br>display symbol | Pa   | Parameter name Description      |                                                             | Setting range                                              | Value prior<br>to delivery                                                                                                    | User's<br>set value | Parameter<br>mask DSP |          |
|-----------------------------|------|---------------------------------|-------------------------------------------------------------|------------------------------------------------------------|----------------------------------------------------------------------------------------------------|---------------------|-----------------------|----------|
| сгря                        | Stby | Standby setting                 | Switches between RUN<br>for control.                        | and Standby                                                | on: Control standby<br>(Output: OFF, Alarm: OFF)<br>oFF: Control RUN                                                                                                    | OFF                 |                       | dSP1-1   |
| [Nod                        | CNod | Remote/Local<br>setting         | Switches between Remo<br>operations.                        | ote and Local                                              | rEM : Remote<br>LoCL : Local                                                                                                    | LoCL                |                       | dSP13-8  |
| Proli                       | ProG | Ramp-soak<br>control            | Switches between Start<br>and Hold for ramp-soak            | , Stop,<br>control.                                        | oFF: Stop<br>rUn: Start<br>HLd: Hold                                                                                                    | OFF                 |                       | dSP1-2   |
| LACH                        | LACH | Alarm latch<br>cancel           | Cancels the alarm latch                                     |                                                            | 0: Keeps the alarm latch.<br>1: Opens up the alarm latch.                                                                                                    | 0                   |                       | dSP1-4   |
| Rſ                          | AT   | Auto-tuning                     | Used for setting the con and <b>d</b> by auto-tuning.       | stants for <b>F</b> , <b>L</b> ,                           | 0: OFF (Resets the auto-tuning or<br>does not use it.)<br>1: ON (Performs the auto-tuning<br>in the SV standard type.)<br>2: ON (Performs the auto-tuning in<br>low PV type (SV value-10%FS).)                                                                                                    | 0                   |                       | dSP1-8   |
| <b>FR-</b> (                | TM-1 | Timer 1 display                 | Displays the remaining t                                    | time of timer 1.                                           | - (Unit: seconds)                                                                                                    | -                   |                       | dSP1-16  |
| <i>FN-2</i>                 | TM-2 | Timer 2 display                 | Displays the remaining t                                    | time of timer 2.                                           | - (Unit: seconds)                                                                                                    | -                   |                       | dSP1-32  |
| ГП-3                        | TM-3 | Timer 3 display                 | Displays the remaining t                                    | time of timer 3.                                           | - (Unit: seconds)                                                                                                    | -                   |                       | dSP1-64  |
| RL I                        | AL1  | Set value of<br>alarm 1         | Sets the value at which<br>alarm 1 is detected.             | <b>AL</b> is displayed<br>when alarm type 1 is 0           | When the alarm type is absolute                                                                                                    | 10                  |                       | dSP1-128 |
| R (+L                       | A1-L | Lower limit value<br>of alarm 1 | Sets the lower limit value<br>at which alarm 1 is delected. | to 15, or 32 to 34, and<br><b>A I-H</b> or <b>A I-L</b> is | When the alarm type is deviation:                                                                                                    | 10                  |                       | dSP2-1   |
| R i-H                       | A1-H | Upper limit value<br>of alarm 1 | Sets the upper limit value<br>at which alarm 1 is delected. | type 1 is 16 to 31.                                        | -100 to 100%FS                                                                                                    | 10                  |                       | dSP2-2   |
| RL2                         | AL2  | Set value of<br>alarm 2         | Sets the value during which<br>alarm 2 is detected.         | RLZ is displayed<br>when alarm type 2 is 0                 | When the alarm type is absolute<br>value: 0 to 100%FS<br>When the alarm type is deviation:<br>-100 to 100%FS                                                                                                    | 10                  |                       | dSP2-4   |
| R2-L                        | A2-L | Lower limit value<br>of alarm 2 | Sets the lower limit value<br>at which alarm 2 is delected. | to 15 or 32 to 34, and<br>R2-H or R2-L is                  |                                                                                                    | 10                  |                       | dSP2-8   |
| H-5R                        | A2-H | Upper limit value<br>of alarm 2 | Sets the upper limit value<br>at which alarm 2 is delected. | displayed when alarm<br>type 2 is 16 to 31                 |                                                                                                    | 10                  |                       | dSP2-16  |
| RL3                         | AL3  | Set value of<br>alarm 3         | Sets the value at which<br>alarm 3 is detected.             | when alarm type 3 is 0                                     | When the alarm type is absolute                                                                                                    | 10                  |                       | dSP2-32  |
| R3-L                        | A3-L | Lower limit value<br>of alarm 3 | Sets the lower limit value<br>at which alarm 3 is delected. | to 15 or 32 to 34, and<br>R3-Nor R3-L is                   | Value: 0 to 100%FS                                                                                                    | 10                  |                       | dSP2-64  |
| R3-M                        | A3-H | Upper limit value<br>of alarm 3 | Sets the upper limit value<br>at which alarm 3 is delected. | displayed when alarm<br>type 3 is 16 to 31.                | -100 to 100%FS                                                                                                    | 10                  |                       | dSP2-128 |
| LoC                         | LoC  | Key lock                        | Specifies whether or no<br>of parameters.                   | t to allow the change                                      | <ol> <li>All settings are changeable both<br/>from the front panel and via<br/>communication.</li> <li>All settings are unchangeable<br/>from the front panel, but<br/>changeable via communication.</li> <li>Only the SV is changeable from<br/>the front panel, and all settings<br/>are changeable via communication.</li> <li>All settings are changeable from<br/>the front panel, but unchangeable<br/>via communication.</li> <li>All settings are unchangeable<br/>from the front panel and via<br/>communication.</li> <li>Only the SV is changeable from the<br/>from the front panel and via<br/>communication.</li> <li>Only the SV is changeable from the<br/>from the front panel, but all settings are<br/>unchangeable via communication.</li> </ol> | 0                   |                       | dSP3-1   |

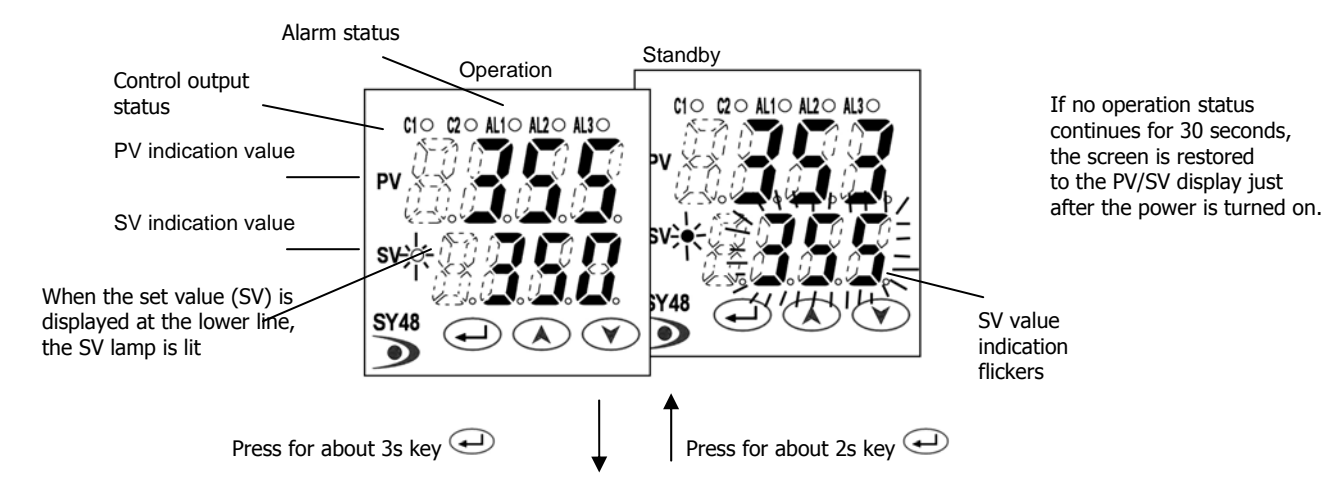

#### •Parameters of the second block

| Parameter<br>display symbol | Parameter name |                                                  | Description                                                                                             | Setting range                                                                                                    | Value prior<br>to delivery | User's<br>set value | Parameter<br>mask DSP |
|-----------------------------|----------------|--------------------------------------------------|----------------------------------------------------------------------------------------------------|----------------------------------------------------------------------------------------------------|----------------------------|---------------------|-----------------------|
| P                           | Р              | Proportional band                                | Set <b>P</b> to 0.0 to select the ON/OFF control<br>(Two-position control).                             | 0.0 to 999.9%                                                                                                    | 5.0                        |                     | dSP3-2                |
| Ξ.                          | Ι              | Integral time                                    | Integration OFF at 0                                                                                    | 0 to 3200 seconds                                                                                                    | 240                        |                     | dSP3-4                |
| đ                           | D              | Differentional time                              | Differentiation OFF at 0                                                                                | 0.0 to 999.9 seconds                                                                                                    | 60.0                       |                     | dSP3-8                |
| HY5                         | HYS            | Hysteresis range<br>for ON/OFF control           | Sets the hysteresis for ON/OFF control.                                                                 | 0 to 50%FS                                                                                                    | 1                          |                     | dSP3-16               |
| [cool                       | CooL           | Cooling-side<br>proportional<br>band coefficient | Automatically set by auto-tuning function.<br>Selecting 0 switches to cooling-side ON/OFF<br>operation. | 0.0 to 100.0                                                                                                    | 1.0                        |                     | dSP3-32               |
| dЪ                          | db             | Dead band                                        | Shifts the cooling-side output value.                                                                   | -50.0 to +50.0                                                                                                    | 0.0                        |                     | dSP3-64               |
| 181                         | bAL            | Manual reset<br>value                            | Do not modify the default value set at<br>the factory.                                                  | -100 to 100%                                                                                                    | 0.0/50.0                   |                     | dSP3-128              |
| Rr .                        | Ar             | Anti-reset windup                                | Automatically set by auto-tuning function.                                                              | 0 to 100%FS                                                                                                    | 100%FS                     |                     | dSP4-1                |
| Errl                        | CTrL           | Control algorithm                                | Selects the control algorithm.                                                                          | PID: Runs normal PID control.<br>FUZY: Runs PID control with fuzzy logic.<br>SELF: Runs PID control with self-running.                                                         | PID                        |                     | dSP4-2                |
| SLFb                        | SLFb           | PV (Measured value)<br>stable range              | Sets the PV stable range for the self-tuning<br>operation.                                              | 0 to 100%FS                                                                                                    | 2                          |                     | dSP4-4                |
| anaF                        | onoF           | Setting HYS<br>(Hysteresis) mode                 | Selects the hysteresis operation at<br>ON/OFF control.                                                  | oFF: Starts the two-position control at the<br>values of SV+HYS/2 and SV-HYS/2.<br>on: Starts the two-position control at the<br>values of SV and SV+HYS, or SV and<br>SV-HYS. | OFF                        |                     | dSP4-8                |
| ΓΕ                          | TC             | Cycle time of<br>control output 1                | Not shown at 4-20mA DC output                                                                           | RY, SSR: 1 to 150 seconds<br>(Contact output = 30,SSR/SSC-drive output=2)                                                                                                    | 30/2                       |                     | dSP4-16               |
| 125                         | TC2            | Cycle time of control<br>output 2 (cooling-side) | Not shown at 4-20mA DC output                                                                           | 1 to 150 seconds<br>(Contact output = 30,SSR/SSC-drive output=2)                                                                                                    | 30/2                       |                     | dSP4-32               |
| P-n2                        | P-n2           | Input signal code                                | Set this parameter when changing the types<br>of temperature sensors.                                   | 1 to 16                                                                                                    | Note 1                     |                     | dSP4-64               |
| P-SL                        | P-SL           | Lower limit of<br>measuring range                |                                                                                                    | -1999 to 9999                                                                                                    | Note 1                     |                     | dSP4-128              |
| P-50                        | P-SU           | Upper limit of<br>measuring range                |                                                                                                    | -1999 to 9999                                                                                                    | Note 1                     |                     | dSP5-1                |
| P-dP                        | P-dP           | Setting the decimal<br>point position            |                                                                                                    | 0 to 2                                                                                                    | Note 1                     |                     | dSP5-2                |
| PUOF                        | PVOF           | PV (process value) offset                        | Shift the display of the PV.                                                                            | -10 to 10%FS                                                                                                    | 0                          |                     | dSP5-8                |
| SUDF                        | SVOF           | SV (Setting value) offset                        | Shift the SV. But the SV display is not changed.                                                        | -50 to 50%FS                                                                                                    | 0                          |                     | dSP5-16               |
| P-dF                        | P-dF           | Time constant of input filter                    |                                                                                                    | 0.0 to 900.0 seconds                                                                                                    | 5.0                        |                     | dSP5-32               |
| RLR (                       | ALM1           | Alarm type 1                                     | Sets the types of alarm operations.                                                                     | 0 to 34                                                                                                    | 0/5                        |                     | dSP5-64               |
| AL VS                       | ALM2           | Alarm type 2                                     | Sets the types of alarm operations.                                                                     | 0 to 34                                                                                                    | 0/9                        |                     | dSP5-128              |
| AL N3                       | ALM3           | Alarm type 3                                     | Sets the types of alarm operations.                                                                     | 0 to 34                                                                                                    | 0/0                        |                     | dSP6-1                |
| SFRF                        | STAT           | Status display<br>of ramp-soak                   |                                                                                                    | -                                                                                                    | OFF                        |                     | dSP6-2                |
| Pľn                         | PTn            | Selecting<br>ramp-scak<br>execute type           | Selects ramp-soak patterns.                                                                             | 1: Performs 1 st to 4th segments.<br>2: Performs 5th to 8th segments.<br>3: Performs 1 st to 8th segments.                                                                     | 1                          |                     | dSP6-4                |
| 5 <b>0-</b> 1               | SV-1           | 1st target value/<br>Switching-SV value          | Sets the 1st target SV of ramp-soak operation. /<br>Selected at switching-SV function for DI1           | Within the SV limit.                                                                                                    | 0%FS                       |                     | dSP6-8                |
| FR Ic                       | TM1r           | First ramp segment time                          | Sets the first ramp segment time.                                                                       | 0 to 99h59m                                                                                                    | 0.00                       |                     | dSP6-16               |
| ΓΠ (5                       | TM1S           | 1st soak segment time                            | Sets the 1st soak segment time.                                                                         | 0 to 99h59m                                                                                                    | 0.00                       |                     | dSP6-32               |

| Parameter<br>display symbol | Pa   | arameter name            | Description                                                                            | Setting range        | Value prior<br>to delivery | User's<br>set value | Paramete<br>mask DS |
|-----------------------------|------|--------------------------|----------------------------------------------------------------------------------------|----------------------|----------------------------|---------------------|---------------------|
| 50-2                        | Sv-2 | 2nd target SV            | Sets the 2nd target SV of ramp-soak operation.                                         | Within the SV limit. | 0%FS                       |                     | dSP6-64             |
| FN2r                        | TM2r | 2nd ramp<br>segment time | Sets the 2nd ramp segment time.                                                        | 0 to 99h59m          | 0.00                       |                     | dSP6-12             |
| <b>FN25</b>                 | TM2S | 2nd soak<br>segment time | Sets the 2nd soak segment time.                                                        | 0 to 99h59m          | 0.00                       |                     | dSP7-1              |
| 5ũ-3                        | Sv-3 | 3rd target SV            | Sets the 3rd target SV of ramp-soak operation.                                         | Within the SV limit. | 0%FS                       |                     | dSP7-2              |
| FN3r                        | TM3r | 3rd ramp<br>segment time | Sets the 3rd ramp segment time.                                                        | 0 to 99h59m          | 0.00                       |                     | dSP7-4              |
| FN3S                        | TM3S | 3rd soak<br>segment time | Sets the 3rd soak segment time.                                                        | 0 to 99h59m          | 0.00                       |                     | dSP7-8              |
| 50-4                        | Sv-4 | 4th target SV            | Sets the 4th target SV of ramp-soak operation.                                         | Within the SV limit. | 0%FS                       |                     | dSP7-16             |
| ГЛЧе                        | TM4r | 4th ramp<br>segment time | Sets the 4th ramp segment time.                                                        | 0 to 99h59m          | 0.00                       |                     | dSP7-32             |
| глчѕ                        | TM4S | 4th soak<br>segment time | Sets the 4th soak segment time.                                                        | 0 to 99h59m          | 0.00                       |                     | dSP7-64             |
| 50-5                        | Sv-5 | 5th target SV            | Sets the 5th target SV of ramp-soak operation.                                         | Within the SV limit. | 0%FS                       |                     | dSP7-12             |
| FIISr                       | TM5r | 5th ramp<br>segment time | Sets the 5th ramp segment time.                                                        | 0 to 99h59m          | 0.00                       |                     | dSP8-1              |
| r <b>n</b> 55               | TM5S | 5th soak<br>segment time | Sets the 5th soak segment time.                                                        | 0 to 99h59m          | 0.00                       |                     | dSP8-2              |
| 5ũ-6                        | Sv-6 | 6th target SV            | Sets the 6th target SV of ramp-soak operation.                                         | Within the SV limit. | 0%FS                       |                     | dSP8-4              |
| FN5c                        | TM6r | 6th ramp<br>segment time | Sets the 6th ramp segment time.                                                        | 0 to 99h59m          | 0.00                       |                     | dSP8-8              |
| <i>ГП</i> 65                | TM6S | 6th soak<br>segment time | Sets the 6th soak segment time.                                                        | 0 to 99h59m          | 0.00                       |                     | dSP8-16             |
| 50-7                        | Sv-7 | 7th target SV            | Sets the 7th target SV of ramp-soak operation.                                         | Within the SV limit. | 0%FS                       |                     | dSP8-32             |
| FMIr                        | TM7r | 7th ramp<br>segment time | Sets the 7th ramp segment time.                                                        | 0 to 99h59m          | 0.00                       |                     | dSP8-64             |
| rnns                        | TM7S | 7th soak<br>segment time | Sets the 7th soak segment time.                                                        | 0 to 99h59m          | 0.00                       |                     | dSP8-12             |
| 5 <b>0-8</b>                | Sv-8 | 8th target SV            | Sets the 8th target SV of ramp-soak operation.                                         | Within the SV limit. | 0%FS                       |                     | dSP9-1              |
| FNBr                        | TM8r | 8th ramp<br>segment time | Sets the 8th ramp segment time.                                                        | 0 to 99h59m          | 0.00                       |                     | dSP9-2              |
| rnas                        | TM8S | 8th soak<br>segment time | Sets the 8th soak segment time.                                                        | 0 to 99h59m          | 0.00                       |                     | dSP9-4              |
| Ned                         | Mod  | Ramp-soak mode           | Selects the power-on start, repeat, and standby<br>functions for ramp-soak operations. | 0 to 15              | 0                          |                     | dSP9-8              |

#### •Parameters of the second block

Note 1: When a customer does not specify the settings while ordering, the following settings are selected as factory defaults. Thermocouple input : Thermocouple K Resistance bulb input : Measured range: 0 to 400°C Voltage/Current input : Scaling: 0 to 150°C Scaling: 0 to 100%

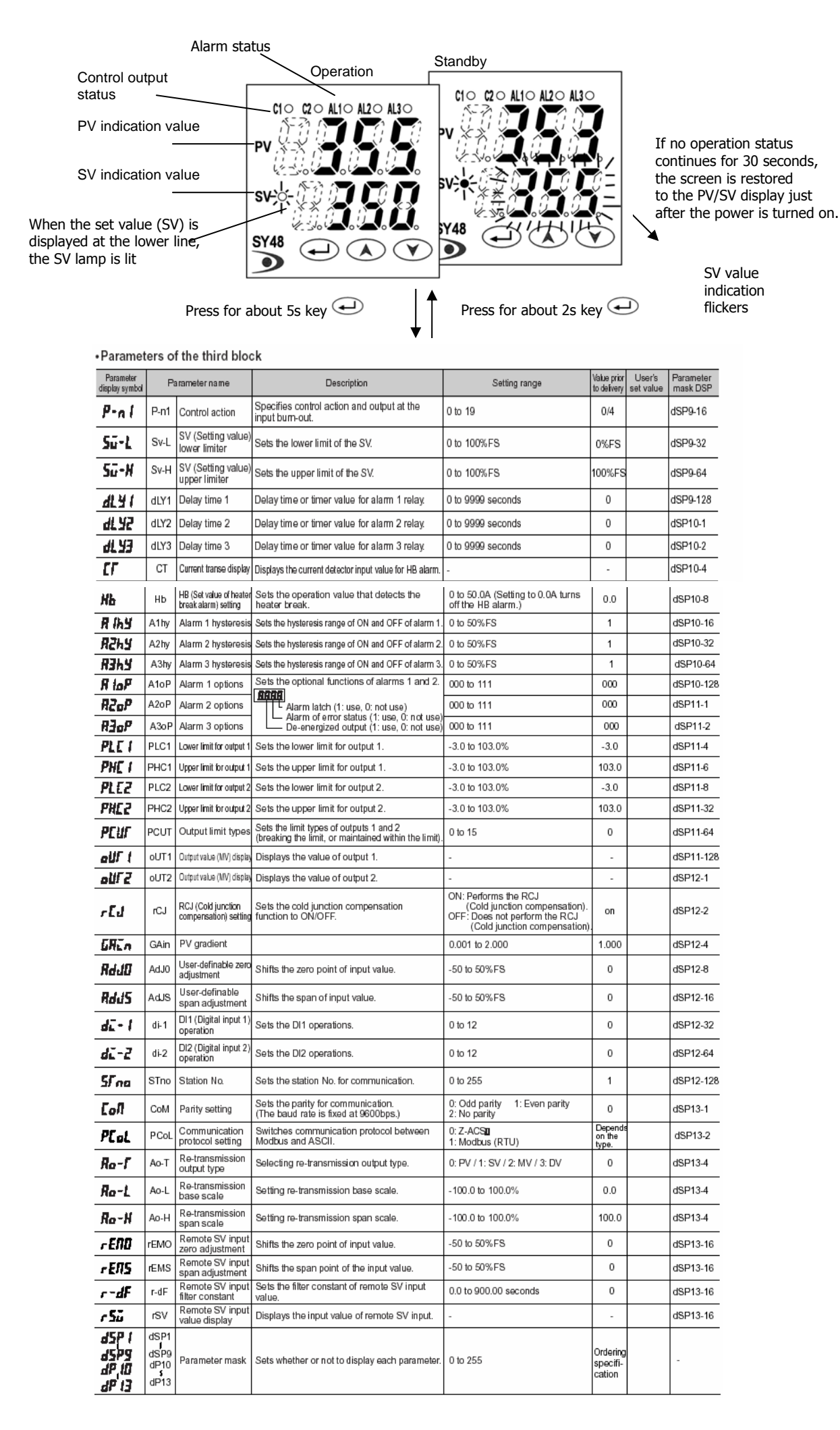

# 6 Functions 6-1 ON/OFF control

- At ON/OFF control mode,output signal is as shown below.
   Set parameter "P" = 0 for selecting the ON/OFF control mode.
   Set the hysteresis to avoid chattering.
   (Default setting: HYS = 1)
- · Parameter setting and operation example

| Examp | Example 1 : Reverse operation |               |  |  |
|-------|-------------------------------|---------------|--|--|
|       | Parameter                     | Setting value |  |  |
|       | Ρ                             | 0.0           |  |  |
|       | P-n1                          | 0 (or 1)      |  |  |
|       | HYS                           | Any value     |  |  |
|       | Relation bety                 | ween          |  |  |

| Relation between<br>PV and SV | Output |
|-------------------------------|--------|
| PV > SV                       | OFF    |
| PV < SV                       | ON     |

Example 2 : Direct operation

| Parameter | Setting value |
|-----------|---------------|
| Р         | 0.0           |
| P-n1      | 2 (or 3)      |
| HYS       | Any value     |

| Relation between<br>PV and SV | Output |
|-------------------------------|--------|
| PV > SV                       | ON     |
| PV < SV                       | OFF    |

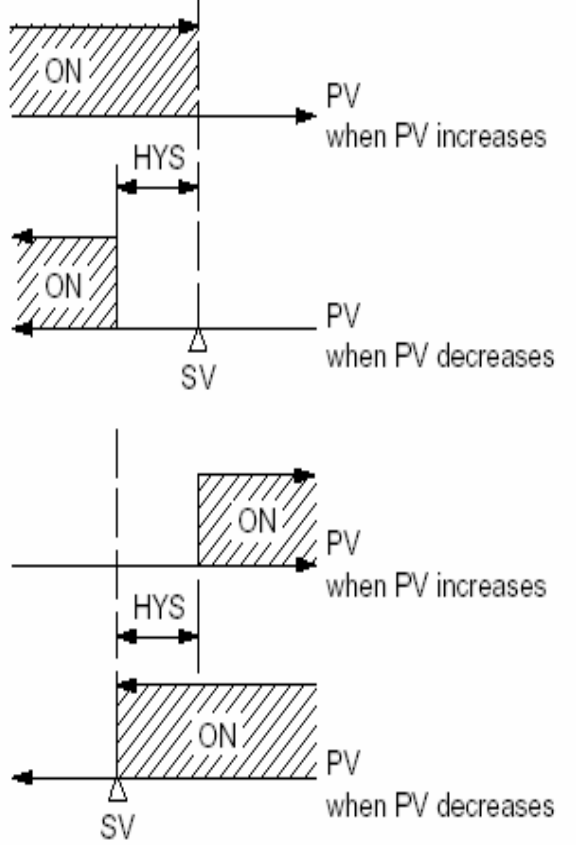

### 6-2 Auto-tuning

Autotuning is the automatic calculation and entering of the control parameters (P,I and D) into memory. Prior to the auto-tuning, complete the setting of input range (P-SL,P-SU, P-dP), a set value (SV), alarm setting (AL1, AL2), and cycle time (TC).

#### How to start the auto-tuning

Set the parameter AT as either "1" or "2" by using  $\bigcirc$  or  $\heartsuit$  key, and press the key to start the autoturning. Then the point indicator at the lower right starts blinking. At the completion of Auto-tuning, the point indicator stops blinking, then parameter AT is automatically set to 0.

| $\square$         | When auto-tuning<br>is cancelled or not<br>performed. | Standard type<br>(auto-tuning at SV) | Low PV type (auto-<br>tuning at 10%FS<br>below SV.) |
|-------------------|-------------------------------------------------------|--------------------------------------|-----------------------------------------------------|
| Setting code (AT) | 0                                                     | 1                                    | 2                                                   |

```
    Standard type (AT=1)
```

② Low PV type (AT=2): Overshoot decreased at tuning.

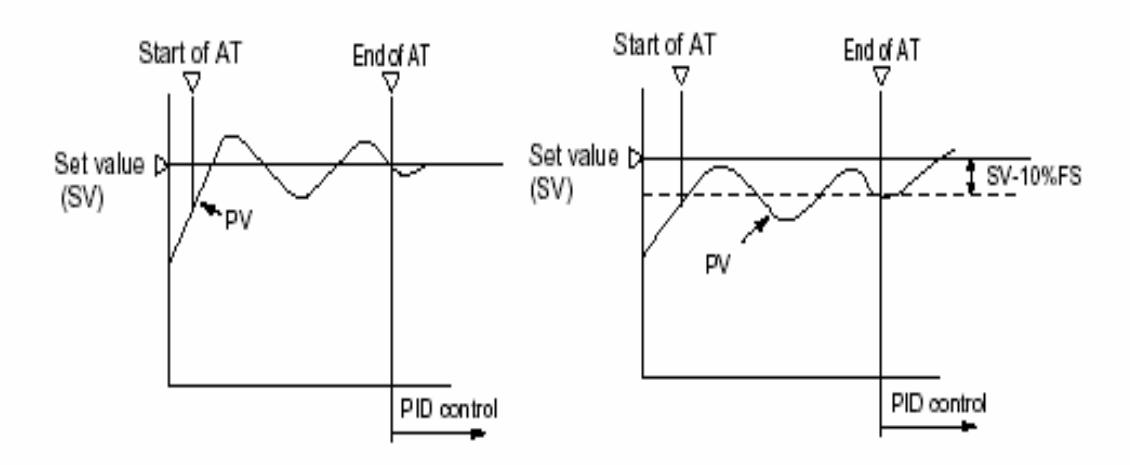

- (a) The P.I.D. parameter calculated by auto-tuning remains even if the power is turned off. If the power is turned off before the auto-tuning is completed, you must restart the auto-tuning.
- (b) The PV may be changed greatly depending on the process, because the control output is ON/OFF action (two position operation) in the auto-tuning. So, do not use the auto-turning if the process does not allow a significant variation of PV.

In addition, the auto-tuning should not be used in any process such as pressure control and flow control, where a quick-response is required.

- (c) If the auto-tuning isn't completed in four hours, the auto-tuning is suspected to fail. In this case, check the wiring and parameters such as the control action, input type, etc.
- (d) Carry out the auto-tuning again, if there is any change in SV, input range (P-SL, P-SV or P-dP) or process condition. Perform the auto-tuning if fuzzy control is selected as the control algorithm.
- (e) When resetting the AT parameter, set the parameter to "0" once, then reset it.

# 6-3 Self-tuning

 At power on, changing a set value or the external disturbance, tuning is made automatically so that the PID parameters are re-optimized.

It is useful where modification of PID parameters is required repeatably due to

frequent change in process condition.

If high controllability is important, select the PID or fuzzy control algorithm and use auto-tuning.

2) Setting for self-tuning

- 1 Turn on the power and set the SV.
- 2 Select SELF at "CTrL" (control algorithm) parameter.
- ③ Turn off the power once.
- ④ Turn on the power of the whole system. The controller should be turned on at the same time with the other equipments or even later. Otherwise, the self tuning might not be performed successfully.
- ⑤ Self-tuning starts. Then the point indicator at the lower right corner starts blinking until the PID parameters are re-optimized.
- Note) Whenever it is necessary to re-try the self-tuning, please set "CTrL" = PID once, and then start the above setting procedure from the beginning.

| 2nd block pa | arameter                          |
|--------------|-----------------------------------|
| -•           | Efri       Pid                    |
| Set "C1      | frL" (control algorithm) as SELF. |
| PID          | PID control                       |
| FUZY         | Fuzzy control                     |
| SELF         | Self-tuning control               |

#### 3) Self-tuning indication

SY24

The point indicator at the lower right corner starts blinking until the PID parameters are re-optimized.

SY48-SY49-SY96

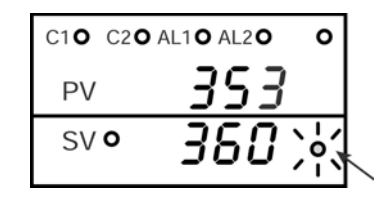

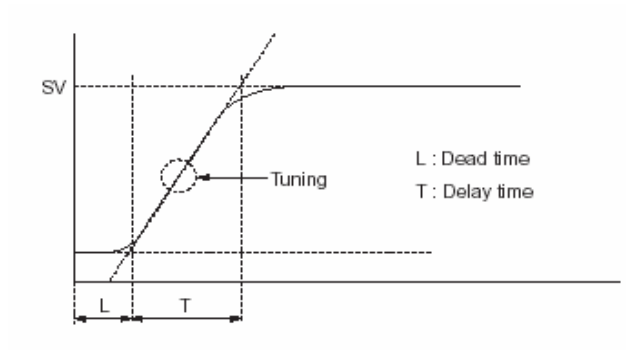

- Self-tuning is executed by any of the following conditions.
  - During temperature rise at power ON.
  - During temperature rise at SV changing if necessary.
  - ③ When control is out of stable condition and is judged as being out of stable condition continuously.

5) Self-tuning is not executed under the following conditions:

- ① During standby mode
- ② During ON/OFF control
- ③ During auto-tuning
- ④ During ramp/soak operation
- ⑤ During input error
- ⑥ With dual output ("P-n1" ≥ 4)
- ⑦ When P, I, D or Ar is manually set

Under the following coditions, self-tuning is canceled.

- 1 When SV is changed.
- ② When Self-tuning can not be completed in about 9 hours after the start.

6) Cautions

- Turn on the power of the whole system. The controller should be turned on at the same time with the
  other equipments or even later. Otherwise, the selftuning might not be performed successfully.
- Don't change the SV while the self-tuning is executing.
- Once PID parameters are optimized, the self-tuning is not executed at the next power on unless SV is changed.
- After the execution of self-tuning, if the controlability is not your expected level, please select PID or FUZZY at "CTrL" parameter, and then, start the auto-tuning.

# 6-4 Alarm function (option)

1) Kinds of alarm

 Absolute value alarm, deviation alarm, combination alarm, and zone alarm are available. (For details, see Table 4, Alarm action type codes on page 4.)

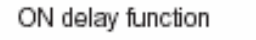

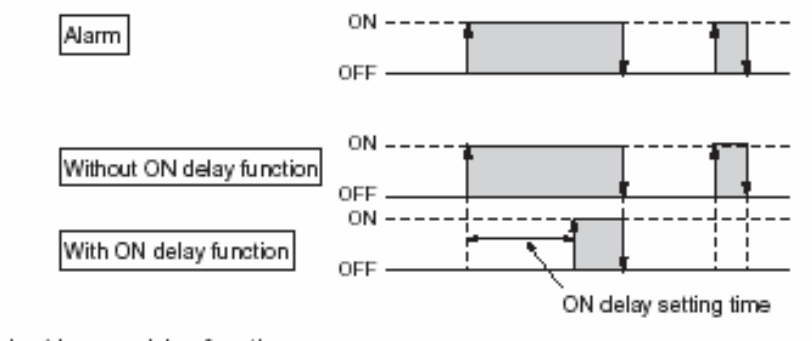

Energizing/de-energizing function

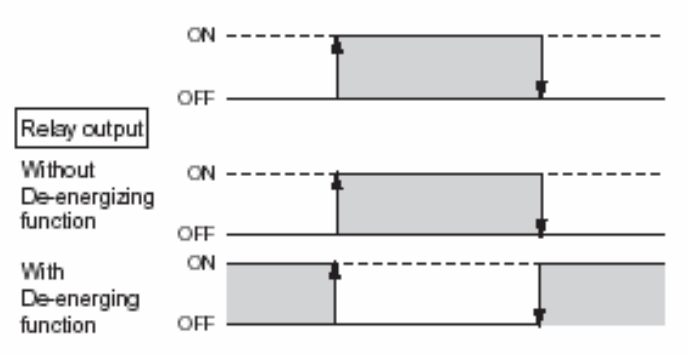

cautor When the power is turned OFF or in Standby mode, even if de-energizing function is turned ON, it cannot be output (it is kept OFF).

#### 2) Alarm function SY24

| No. | Function                                              | Description                                                                                                    | Parameters to set                                |
|-----|-------------------------------------------------------|----------------------------------------------------------------------------------------------------|--------------------------------------------------|
| 1   | Hysteresis                                            | Set the hysteresis to avoid chattering.                                                                                            | Alarm 1 : <b>A 55</b><br>Alarm 2 : <b>A255</b>   |
| 2   | ON delay                                              | The alarm is turned on with delay of a certain seconds<br>as previously set after PV goes in the alarm band.                       | Alarm 1 : <b>4 97</b><br>Alarm 2 : <b>4 %</b>    |
| 3   | Alarm latch                                           | Keeps the alarm ON status once an alarm is<br>turend ON. To cancel the alarm latch, please take<br>one of the following procedure. |                                                  |
|     |                                                       | <ol> <li>Turn ON the controller again.</li> </ol>                                                                                  |                                                  |
|     |                                                       | <ol> <li>Turn the alarm latch settings to OFF once.</li> </ol>                                                                     |                                                  |
|     | <ol> <li>Use alarm latch cancel parameter.</li> </ol> |                                                                                                    | LACK                                             |
|     | iv) Cancel by Digital input.                          |                                                                                                    | dī - 1, dī - 2                                   |
|     |                                                       | <ul> <li>v) Cancel by communication function.</li> </ul>                                                                           |                                                  |
| 4   | Error status<br>alarm                                 | Alarm is turned on when error indications are<br>displayed.                                                                        | Alarm 1 : <b>A loP</b><br>Alarm 2 : <b>A loP</b> |
| 5   | De-energizing                                         | Alarm output can be de-energized.                                                                                                  | Alarm 1 : A lor<br>Alarm 2 : A lor               |

| No. | Function              | Description                                                                                                    | Parameters to set                                                           |
|-----|-----------------------|----------------------------------------------------------------------------------------------------|-----------------------------------------------------------------------------|
| 1   | Hysteresis            | Set the hysteresis to avoid chattering.                                                                                                    | Alarm 1 : <b>በ ሕ</b> ሃ<br>Alarm 2 : <b>በረጉሃ</b><br>Alarm 3 : <b>በ3ት</b> ሃ   |
| 2   | ON delay              | The alarm is turned on with delay of a certain seconds<br>as previously set after PV goes in the alarm band.                                   | Alarm 1 : <b>4 9 /</b><br>Alarm 2 : <b>4 9 /</b><br>Alarm 3 : <b>4 9 /</b>  |
| 3   | Alarm latch           | Keeps the alarm ON status once an alarm is<br>turend ON. To cancel the alarm latch, please take<br>one of the following procedure.             | Alarm 1 : <b>A lo</b> P<br>Alarm 2 : <b>A2o</b> P<br>Alarm 3 : <b>A3o</b> P |
|     |                       | ii) Turn ON the controller again.<br>ii) Turn the alarm latch settings to OFF once.                                                            |                                                                             |
|     |                       | <ul> <li>iii) Use alarm latch cancel parameter.</li> <li>iv) Cancel by Digital input.</li> <li>v) Cancel by communication function.</li> </ul> | LRCH<br>dC-1. dC-2                                                          |
| 4   | Error status<br>alarm | Alarm is turned on when error indications are<br>displayed.                                                                                    | Alarm 1 : <b>f ¦oP</b><br>Alarm 2 : <b>A2oP</b><br>Alarm 3 : <b>A3oP</b>    |
| 5   | De-energizing         | Alarm output can be de-energized.                                                                                                    | Alarm 1 : <b>A bP</b><br>Alarm 2 : <b>A2bP</b><br>Alarm 3 : <b>A3bP</b>     |

#### Combination of alarm functions

Please see the table as shown below. O: Possible combination X: Impossible combination

|                       | Without HOLD/Timer | With HOLD | With Timer |
|-----------------------|--------------------|-----------|------------|
| Alarm latch           | 0                  | 0         | Х          |
| De-energizing         | 0                  | 0         | 0          |
| ON delay              | 0                  | Note 1    | Х          |
| Alarm in error status | 0                  | 0         | Х          |

Note 1 If HOLD has not been canceled, the HOLD state is canceled as soon as the measured value goes out of alarm band. If HOLD has been canceled, ON delay is activated as soon as the measured value goes into the alarm band.

### Cautions on alarms

| No. | Cautions                                                                                                    | Items/Classification      |
|-----|----------------------------------------------------------------------------------------------------|---------------------------|
| 1   | Note that the ON delay function is effective for alarm in error status.                                                                                                    | Alarm in error<br>status  |
| 2   | Even during "Err" display, alarms in error status work.                                                                                                    | Alarm at error            |
| 3   | Even when "LLLL" or "UUUU" is displayed, an alarm function works normally.                                                                                                    | indication                |
| 4   | Alarm action type codes in No.12 to 15 are also included in No.24 to 27.<br>It is, therefore, recommended to use No.24 to 27. In addition, please note<br>when selecting No.12 to 15, setting in ALM2, dLY2, and A2hy are effective. | Alarm action type<br>code |
| 5   | With the HB alarm, ON delay function, de-energizing function and latch<br>function cannot be used.                                                                                                    | HB alarm                  |
| 6   | The minimum alarm set value is –199.9.                                                                                                    | Alarm set value           |
| 7   | As the alarm action type changed, the alarm set value may also be<br>changed accordingly.                                                                                                    |                           |
| 8   | Note that all of alarm outputs are not provided at the standby condition.                                                                                                    | Alarm at standby          |
| 9   | Error status alarm is not provided at the standby mode.                                                                                                    | mode.                     |
| 10  | The HOLD function is effective even if the PV value is in the hysteresis area<br>when the power is turned ON.                                                                                                    |                           |
| 11  | Select "0" for alarm action type code to use error status alarm.                                                                                                    |                           |

# 6-5 Ramp/soak function (option)

#### 1. Function

Changes the set value (SV) as the time elapses according to a predetermined program pattern, as shown below.

Either 4 ramp/soak x 2 patterns or 8 ramp/soak x 1 pattern can be programmed. The first ramp starts from the process value (PV) just before the programming is executed.

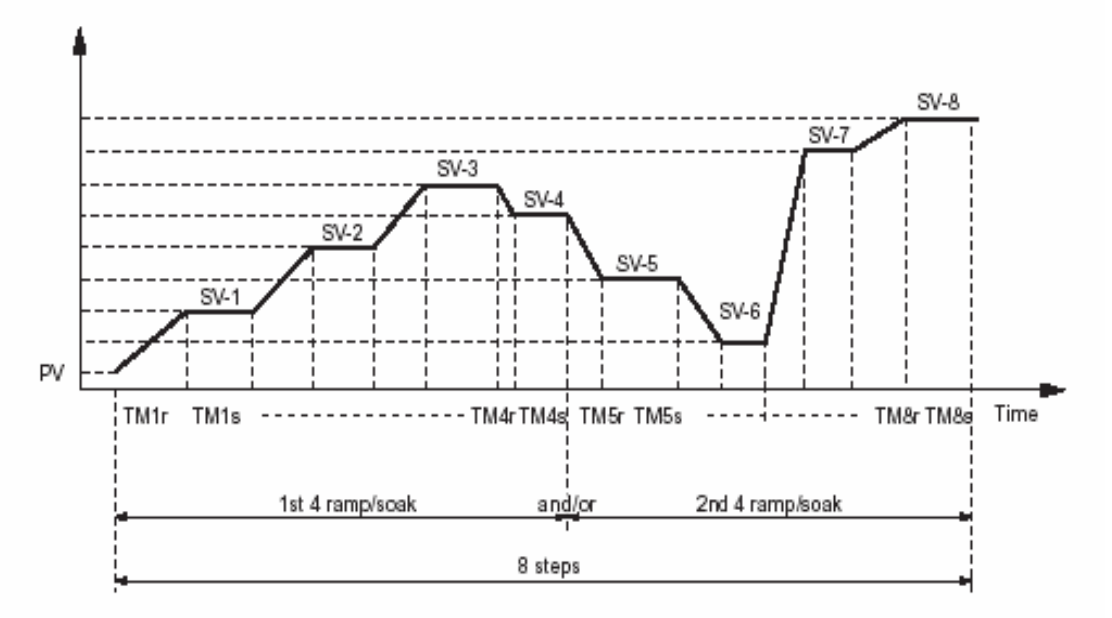

#### 2. Setting

- Select the program pattern (PTn) and set the rUn at "ProG" parameter.
- Ramp/soak pattern can not be changed while ramp/soak program is running.

| PTn | Pattern | Ramp/Soak |
|-----|---------|-----------|
| 1   | 1       | 4         |
| 2   | 2       | 4         |
| 3   | 1+2     | 8         |

#### Note:

 The ramp/soak program is canceled if the controller becomes to standby mode.

Then, if the controller becomes to operation mode, the program doesn't run again.

# 6-6 Communication function (option)

#### SY24

1) Function

- Data can be written/read through the RS-485 communication.
- 2) Before using this function, please set related parameters as shown below.

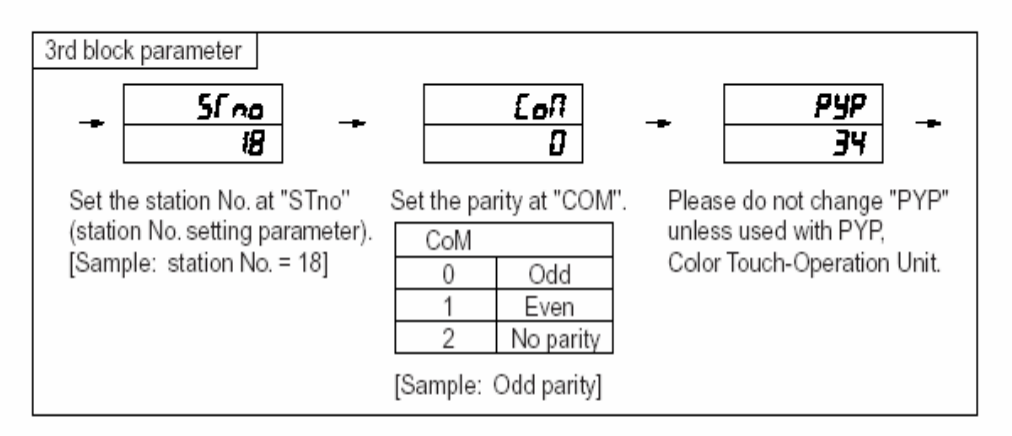

#### 3) Caution

- Station No. can be set in the range of 0 to 255. (No communication is allowed with 0).
- · After changing the setting of parity at "COM", please power off and re-start the controller.
- Baud rate is fixed to 9600 bps.
- Communication cannot be carried out with different communication protocol (such as ModbusRTU or Z-ASCII).

#### SY48-SY49-SY96

1) Function

- Internal data can be read/written via MODBUS or ASCII communications.
- 2) To use the function, the following three parameters must be set.

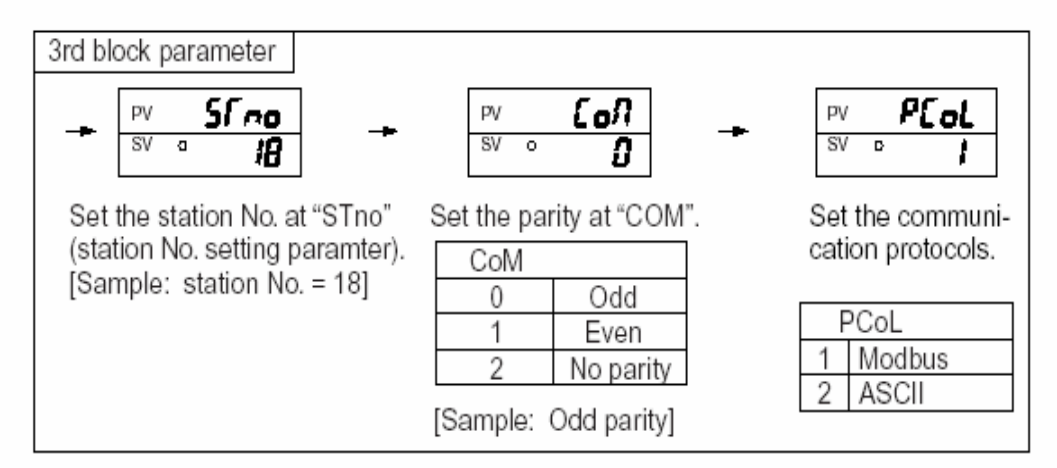

3) Caution

- Station No. can be set in the range of 0 to 255. (No communication is allowed when Modbus is selected, or Stno=0.)
- · After changing the setting of parity at "COM", please power off and re-start the controller.
- Baud rate is fixed to 9600 bps.

# 6-7 Digital input (DI function) [option]

#### 1) Function

- · With Digital input, the follwing functions are available.
- SV switching
- ② Control mode; RUN/STANDBY selection
- ③ Ramp/soak RUN/RESET selection
- ④ Auto-tuning start/stop
- ⑤ Alarm latch cancel
- 6 Timer start/reset

2) To use DI function;

Select the function with the parameter "di-1" or "di-2" refering to the Table shown below.

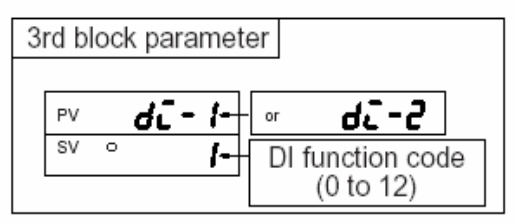

#### 3) Table of DI function

| DI<br>function<br>code | Function                        | Description                                                                               |
|------------------------|---------------------------------|-------------------------------------------------------------------------------------------|
| 1                      | Set value (SV) switching        | Switching between local SV and "5- 1" "5-2" "5-3"                                         |
| 2                      | Control mode, RUN/STANDBY       | At standby mode, control is not provided and SV flickers.                                 |
| 3                      | Auto-tuning (standard)<br>start | Start/Stop can be switched at the time of DI raising up or                                |
| 4                      | Auto-tuning (low PV)<br>start   | dropping down.                                                                            |
| 5                      | All alarm latch cancel          |                                                                                           |
| 6                      | Alarm 1 latch cancel            | When this function is not used. DLis not effective                                        |
| 7                      | Alarm 2 latch cancel            | when this function is not used, bits not ellective.                                       |
| 8                      | Alarm 3 latch cancel            |                                                                                           |
| 9                      | ALM1 timer                      | ON/OFF delay timer operation is available. The remaining                                  |
| 10                     | ALM2 timer                      | time of the timer can be checked with timer-1 and -2                                      |
| 11                     | ALM3 timer                      | display parameters (first block).                                                         |
| 12                     | Ramp/soak RUN/RESET             | RUN/RESET of ramp/soak can be performed at the time<br>of DI raising up or dropping down. |

# 6-8 Other functions

The parameters "bAL" and "Ar" are masked at default setting.

If necessary to appear these parameters, please refer to the following procedure.

- 1) Function
  - "bAL" and "Ar" are functions to suppress overshoot.
  - (Usually it is not necessary to change the setting.)

2) If they aren't optimum value, sometime you don't get the good control. Usually it is not necessary to set them.

3) "Ar" (Anti-reset wind-up) is automatically set by "Auto tuning".

1 bAL

MV is calculated by adding the offset (bAL) to MV', the result of PID calculation, from PV and SV.

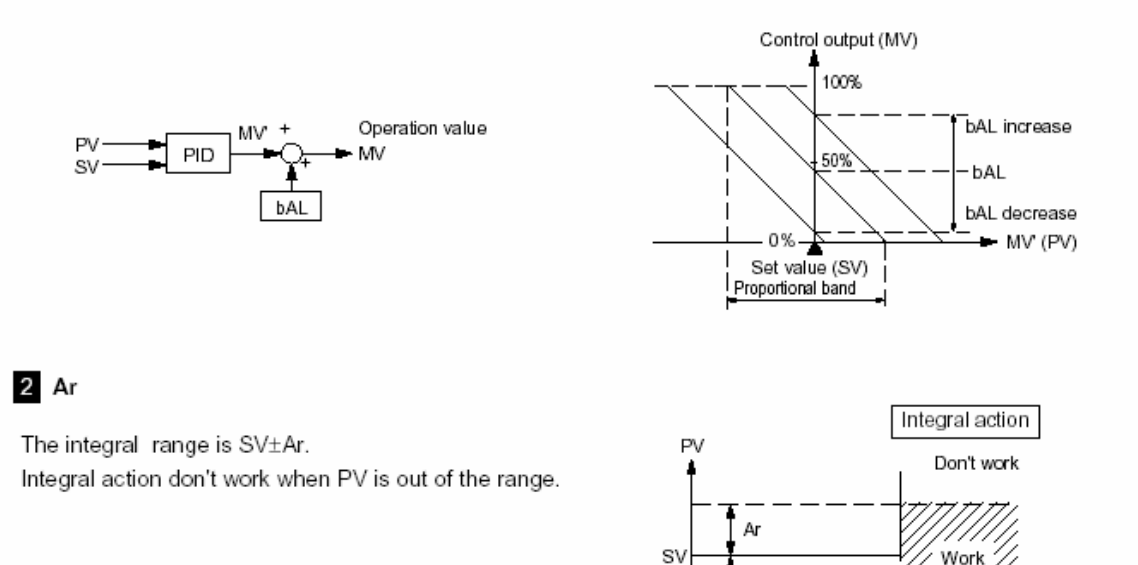

Ar

Don't work

Time

### Mask/Unmask bAL and Ar

#### 1 To unmask

- ① Display the "dSP3" in the third block parameter and then subtract 128 from current value.
- 2 Display the "dSP4" in the third block parameter and then subtract 1 from current value.

#### 2 To mask

- ① Display the "dSP3" in the third block parameter and then add 128 to current value.
- 2 Display the "dSP4" in the third block parameter and then add 1 to current value.

# 6-9 Re-transmission output function

#### SY24

1) Function

It is the function that outputs one of signals as shown below with current such as 4 to 20mA dc.
 Output type: PV, Setpoint, Output or Error

2) Before using this function, please set related parameters as shown below.

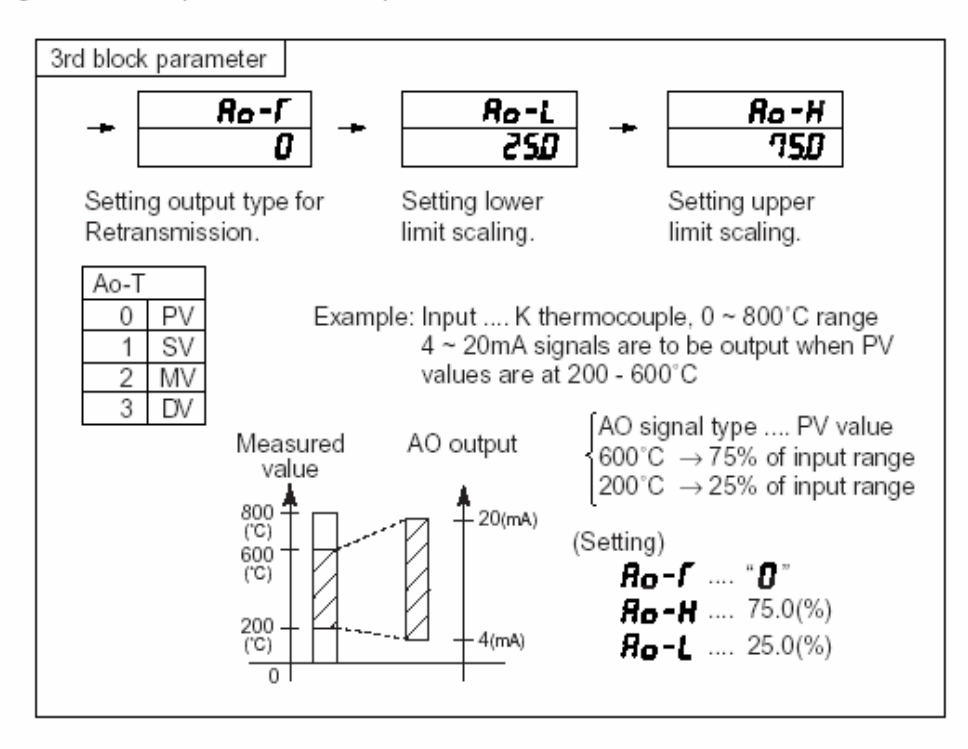

3) Note

- Don't set Ao-L ≥ Ao-H.
- Setting unit for Ao-L and Ao-H is %FS.

#### SY48-SY49-SY96

1) Function

Outputs PV, SV, MV, and DV as a unified 4 to 20mA signal.

- 2) To use the Re-transmission output function,
  - Set the output type to be outputted to Re-transmission output at Re-F.

| Ao-T | Output type |
|------|-------------|
| 0    | PV          |
| 1    | SV          |
| 2    | MV          |
| 3    | DV          |

(2) If output scaling is required, make the scaling setting at Ro-L and Ro-H.

# 6-10 Remote SV function

#### SY48-SY49-SY96

1) Function

Controls SV (set value) by inputting 1 to 5V voltage signals by an external device.

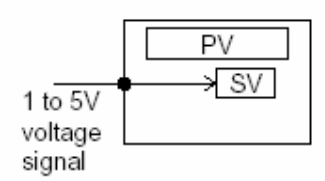

2) To perform remote operation.

- (1) Connect the remote SV voltage signal to the remote SV input terminal.
- (2) If required, perform zero point or span point adjustment of remote SV input.
  - FIND ··· Parameter for zero point compensation of remote SV input
  - -Ens --- Parameter for span point compensation of remote SV input
- (3) Changing Effect parameter to LoEL → rEA switches to remote SV operation.
- \* r-dF is the setting for remote SV input filter. Use the equipment with the value set to 0.0 (set at the time of delivery) unless the change is required.

# 7 Setting of input type and control algorithm

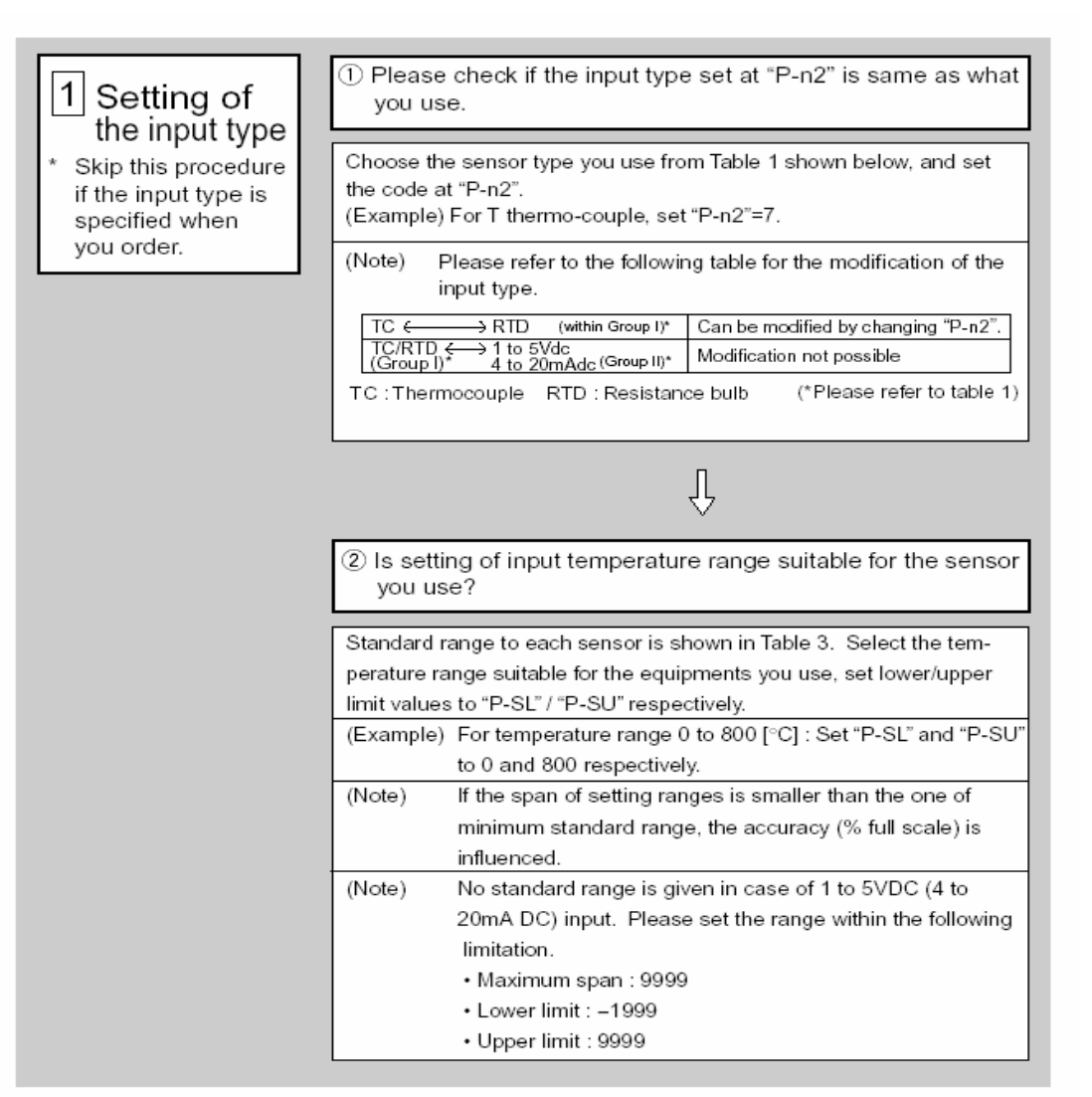

Note:

Please set "P-n2": Input sensor type and "P-SL/P-SU/P-dP": input range setting prior to any other parameter settings. When "P-n2" and/or "P-SL/P-SU/P-dP" is changed, some other parameters may also be influenced. Please check all parameters before starting control.

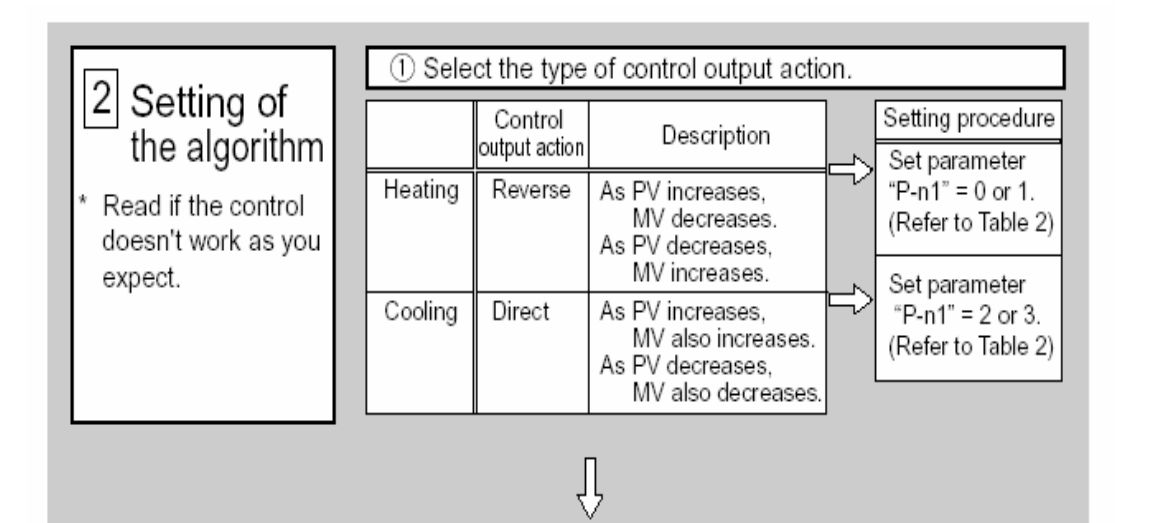

| ② Control algorithm (ON/OFF, PID or fuzzy)                                                                                                    |                                                                                                    |                                                                                                    |  |  |
|----------------------------------------------------------------------------------------------------|----------------------------------------------------------------------------------------------------|----------------------------------------------------------------------------------------------------|--|--|
| Description                                                                                                    |                                                                                                    | Setting procedure                                                                                                    |  |  |
| Output is either ON (100%) or<br>OFF (0%).<br>(Suitable when frequent output                                                                                                    | ſ                                                                                                    | Set "P" =0.0.<br>Refer to "6-1 ON/OFF control".                                                                                                    |  |  |
| The output signal changes<br>within the range at 0 to 100%<br>according to PID calculation<br>which determine the proportional<br>of ON to OFF in each TC<br>(cycle time).                                                                     | ſ                                                                                                    | Select PID at "CTrL".<br>Execute auto-tuning so that optimum<br>PI.D can be calculated automatically.<br>(PID parameters can be set<br>spontaneously).<br>*Refer to "6-2 Auto-tuning".                                                                                                    |  |  |
| Fuzzy operation is added to PID<br>providing control with less<br>overshoot.                                                                                                    | ĥ                                                                                                    | Select FUZy at "CTrL".<br>Then execute the auto-tuning so that<br>FUZZY control starts.                                                                                                    |  |  |
| or the external disturbance, tuning<br>is made automatically so that the<br>PID parameters are re-optimized.<br>It is useful where modification of PID<br>parameters is required repeatably<br>due to frequent change in process<br>condition. | Ŷ                                                                                                    | Select SELF at "CTrL".<br>Refer to "6-3 Self-tuning".                                                                                                    |  |  |
| O O O S T V S V C O F F C A C ii F i P C C                                                                                                    | Description Dutput is either ON (100%) or DFF (0%). Suitable when frequent output switching is inconvenient.) The output signal changes within the range at 0 to 100% according to PID calculation which determine the proportional of ON to OFF in each TC cycle time). Fuzzy operation is added to PID oroviding control with less overshoot. At power on, changing a set value or the external disturbance, tuning s made automatically so that the PID parameters are re-optimized. t is useful where modification of PID arameters is required repeatably lue to frequent change in process condition. | Description Dutput is either ON (100%) or DFF (0%). Suitable when frequent output switching is inconvenient.) The output signal changes within the range at 0 to 100% according to PID calculation which determine the proportional of ON to OFF in each TC cycle time). Fuzzy operation is added to PID oroviding control with less overshoot. At power on, changing a set value or the external disturbance, tuning smade automatically so that the PID parameters are re-optimized. t is useful where modification of PID parameters is required repeatably lue to frequent change in process condition. |  |  |

# 8 Error indications

This controller has a display function to indicate several types of error code shown below. If any of the error codes is displayed, please eliminate the cause of error immediately. After the cause is eliminated, turn off the power once, and then re-start the controller.

#### SY24

| Error code                      | Possible cause                                                                                                    | Control output                                                                                                    | Group |
|---------------------------------|----------------------------------------------------------------------------------------------------|----------------------------------------------------------------------------------------------------|-------|
| UUUU                            | <ol> <li>Thermocouple burnt out.</li> <li>RTD (A) leg burnt out.</li> <li>PV value exceeds P-SU<br/>by 5% FS.</li> </ol>                                                                                               | <ol> <li>when the burn-out control output<br/>is set as the lower limi<br/>(standard): OFF or 4 mA or less</li> </ol>           |       |
| LLLL                            | <ol> <li>The RTD leg (B or C) burnt out.</li> <li>The RTD leg (between A and B or<br/>A and C) short.</li> <li>PV value is below P-SL by 5%FS.</li> <li>1 to 5 VDC or 4 to 20mADC wiring<br/>open or short.</li> </ol> | When the burn-out control output<br>is set as the upper limit: ON or<br>20 mA or larger                                         | Ι     |
| LLLL                            | <ol> <li>PV value &lt; -1999.</li> <li>Note) In case of RTD input, "LLLL" is<br/>notdisplayed even if the tem<br/>peraturebecomes below -150 °C.</li> </ol>                                                            | Control is continued until the value<br>reaches -5% FS or less, after which<br>burn-out condition will occur.                   |       |
| Err<br>(SV indication flickers) | Incorrect range setting (P-SL/P-SU).                                                                                                    | OFF or 4mA or less                                                                                                    |       |
| FALL                            | Fault in the control.                                                                                                    | Undefined (Stop using this controller<br>immediately.)<br>Contact with Fuji Electric Co.,Ltd. or<br>the nearest repesentatives. |       |

#### SY48-SY49-SY96

| Error code Possible cause                                                |                                                                                                    | Control output                                                                                                    | Group |
|--------------------------------------------------------------------------|----------------------------------------------------------------------------------------------------|----------------------------------------------------------------------------------------------------|-------|
| UUUU                                                                     | <ol> <li>Thermocouple burnt out.</li> <li>RTD (A) line burnt out.</li> <li>PV value exceeds P-SU<br/>by 5% FS.</li> </ol>                                                                                                | <ol> <li>when the burn-out control output<br/>is set as the lower limit<br/>(standard): OFF or 4 mA or less</li> </ol> |       |
| LLLL                                                                     | <ol> <li>The RTD line (B or C) burnt out.</li> <li>The RTD line (between A and B or<br/>A and C) short.</li> <li>PV value is below P-SL by 5%FS.</li> <li>1 to 5 VDC or 4 to 20mADC wiring<br/>open or short.</li> </ol> | when the burn-out control output<br>is set as the upper limit: ON or<br>20 mA or larger                                | I     |
| LLLL                                                                     | <ol> <li>PV value &lt; -199.9</li> <li>Note) In case of RTD input, "LLLL" is<br/>not displayed even if the tem-<br/>perature becomes below<br/>-150 °C.</li> </ol>                                                       | Control is continued until the value<br>reaches -5% FS or less, after which<br>burn-out condition will occur.          |       |
| AL3 lamp lit Break of the heater (when provided with heater break alarm) |                                                                                                    | Normal control                                                                                                    |       |
| Err                                                                      | Incorrect range setting (P-SL/P-SU).                                                                                                    | OFF or 4mA or less                                                                                                    |       |
| (SV indication flickers)                                                 |                                                                                                    |                                                                                                    |       |
| PV not displayed                                                         | Incorrect DP13 setting.<br>Add 64 to set value of DP13 to display<br>PV.                                                                                                    | Normal control                                                                                                    |       |

# SY-24 MODEL

### [Table 1] Input type code

### Parameter : P-n2

| Group Input type Code Group In                                                                                                    | put type<br>/ DC                                                                  | Code                                               |
|----------------------------------------------------------------------------------------------------|-----------------------------------------------------------------------------------|----------------------------------------------------|
|                                                                                                    | / DC                                                                              |                                                    |
| RTD         II         1 to 5\           · Pt100 (IEC)         1         4 to 20                                                                                                    | ) mA DC                                                                           | 16                                                 |
| Thermocouple         In case of 4 to mount a 250Ω enclosed in th           · J         2           · K         3           · R         4           · B         5           · S         6           · T         7           · E         8           · N         12           · PI-II         13 | o 20mA DC i<br>2 resistor<br>e package t<br>· Modi<br>TC<br>(v<br>TC/RT<br>(Group | nput,<br>iox.<br>fication<br>vithin G<br>D ←<br>I) |

| Modification                                                                                                    |                                       |  |  |  |
|----------------------------------------------------------------------------------------------------|---------------------------------------|--|--|--|
| TC ←→ RTD<br>(within Group I)                                                                                                    | Can be modified by<br>changing "P-n2" |  |  |  |
| $\begin{array}{ccc} \text{TC/RTD} & \longleftrightarrow & \stackrel{1 \text{ to } 5 \text{ V DC}}{4 \text{ to } 20 \text{ mA DC}} \\ (\text{Group I}) & & (\text{Group II}) \end{array}$ | Modification is<br>not possible       |  |  |  |

### [Table 2] Input range (Standard range) Parameter : P-5L, P-5U, P-dP

| Input signal type |         | Range<br>(°C) | Range<br>(°F) | Input si   | gnal type | Range<br>(°C) | Range<br>(°F) |
|-------------------|---------|---------------|---------------|------------|-----------|---------------|---------------|
| RTD (IEC)         | Pt100 Ω | 0 to 150      | 32 to 302     | Thermo-    | R         | 0 to 1600     | 32 to 2912    |
|                   | Pt100 Ω | 0 to 300      | 32 to 572     | couple     | B         | 0 to 1800     | 32 to 3272    |
|                   | Pt100 Ω | 0 to 500      | 32 to 932     |            | S         | 0 to 1600     | 32 to 2912    |
|                   | Pt100 Ω | 0 to 600      | 32 to 1112    |            | T         | -199 to 200   | -328 to 392   |
|                   | Pt100 Ω | -50 to 100    | -58 to 212    |            | T         | -150 to 400   | -238 to 752   |
|                   | Pt100 Ω | -100 to 200   | -148 to 392   |            | E         | 0 to 800      | 32 to 1472    |
|                   | Pt100 Ω | -150 to 600   | -238 to 1112  |            | E         | -199 to 800   | -328 to 1472  |
|                   | Pt100 Ω | -150 to 850   | -238 to 1562  |            | N         | 0 to 1 300    | 32 to 2372    |
|                   |         |               |               |            | PL-II     | 0 to 1 300    | 32 to 2372    |
| Thermo-           | J       | 0 to 400      | 32 to 752     |            |           | -1999 to 99   | 99            |
| couple            | J       | 0 to 800      | 32 to 1472    |            |           | (Scaling is p | ossible)      |
|                   | K       | 0 to 400      | 32 to 752     | DC voltage | 1 to 5VDC | • Maximun     | n span : 9999 |
|                   | K       | 0 to 800      | 32 to 1472    |            |           | Lower lin     | nit:-1999     |
|                   | к       | 0 to 1200     | 32 to 2192    |            |           | • Upper lir   | nit : 9999    |

- Note 1) Except for the following, the input accuracy is ±0.5% FS ±1 digit ±1°C (Input accuracy does not be guaranteed for the ranges of measurement other than in the table above.) R thermocouple 0 to 400 °C . in these ranges, this controller may display an incorrect B thermocouple 0 to 500 °C . process value due to the characteristic of the sensor.
- Note 2) In case a measuring range of -150 to 600 °C or -150 to 850 °C is used for resistance bulb input, temperatures below -150 °C does not be indicated correctly. Therefore, "LLLL" does not appear despite a continuous fall below -150 °C.
- Note 3) If the resistance bulb or thermocouple is used at a temperature below the lowest value in the measurement range, the input accuracy cannot be guaranteed.
- Note 4) Addition of decimal point is impossible if the input range or span is larger than 999.9 at the RTD/thermocouple input.

# [Table 3] Alarm action type code

### Parameter : P-RH , P-RL

| · Standa                   | rd alar | m code | 9                                                             |                                   | · A    | larme                         | ode w       | ith dua           | i set value                                          |                                                              |
|----------------------------|---------|--------|---------------------------------------------------------------|-----------------------------------|--------|-------------------------------|-------------|-------------------|------------------------------------------------------|--------------------------------------------------------------|
|                            | ALM1    | ALM2   | Alarm type                                                    | Action diagram                    |        |                               | ALM1        | ALM2              | Alarm type                                           | Action diagram                                               |
|                            | 0       | 0      | No alarm                                                      | PV                                | 2      | High<br>Low<br>limit<br>slarm | 16          | 16                | High/Low<br>absolute alarm                           | A1-L A1-H<br>A2-L A2-H                                       |
| Absolute<br>value<br>alarm | 1       | 1      | High alarm                                                    | AL1 PV                            |        |                               | 17          | 17                | High/Low<br>deviation alarm                          | A1-L A1-H<br>A2-L A2-H<br>SV                                 |
|                            | 2       | 2      | Low alarm                                                     | AL1<br>AL2                        |        |                               | 18          | 18                | High absolute<br>/Low deviation<br>alarm             | A1-L<br>A2-L<br>SV A1-H<br>A2-H                              |
|                            | 3       | 3      | High alarm<br>(with hold)                                     | AL1<br>AL2                        |        |                               | 19          | 19                | High deviation<br>/Low absolute<br>alarm             | A1-H<br>A1-L<br>A2-L<br>SV                                   |
|                            | 4       | 4      | Low alarm<br>(with hold)                                      | AL1 PV<br>AL2                     |        |                               | 20          | 20                | High/Low<br>absolute alarm<br>(with hold)            | A1.L A1.H<br>A2.L A2.H                                       |
| Deviation<br>alarm         | Б       | 6      | High alarm                                                    | SV                                |        |                               | 21          | 21                | High/Low<br>deviation alarm<br>(with hold)           | A1-L A1-H<br>A2-L A2-H<br>SV                                 |
|                            | 6       | 6      | Low alarm                                                     | AL1<br>AL2=i<br>SV =PV            |        |                               | 22          | 22                | High absolute<br>/Low deviation<br>alarm (with hold) | A1-L<br>A2-L<br>SV A1-H<br>A2-H                              |
|                            | 7       | 7      | High/Low<br>alarm                                             | SV                                |        |                               | 23          | 23                | High deviation<br>/Low absolute<br>alarm (with hold) | A1-H<br>A2-H<br>A1-L<br>A2-L<br>SV                           |
|                            | в       | 8      | High alarm<br>(with hold)                                     | sv                                | 2<br>a | Zone<br>Ilam                  | 24          | 24                | HighLow<br>absolute alarm                            | A11. A1.H PV<br>A2.L A2.H                                    |
|                            | 9       | 9      | Low alarm<br>(with hold)                                      | AL1<br>AL2=i<br>SV ==PV           |        |                               | 25          | 25                | High/Low<br>deviation alarm                          | A1-L A1-H<br>A2-L A2-H                                       |
|                            | 10      | 10     | High/Low<br>alarm<br>(with hold)                              | AL1 AL1<br>AL2 ++ AL2 +- PV<br>SV |        |                               | 26          | 26                | High absolute<br>/Low deviation<br>alarm             | SV AUT PV                                                    |
| Zone<br>alarm              | 11      | 11     | High/Low<br>deviation alarm<br>(ALM1/2 independent<br>action) | AL1 AL1                           |        |                               | 27          | 27                | High deviation<br>/Low absolute<br>alarm             | AL SV                                                        |
|                            |         | 12     | High/Low<br>absolute alarm                                    | AL2 AL1 PV                        |        |                               | 28          | 28                | HighLow<br>absolute alarm<br>(with hold)             | A11 A1H<br>A2L A2H                                           |
|                            | -       | 13     | High/Low<br>deviation alarm                                   | SV PV                             |        |                               | 29          | 29                | High/Low<br>deviation alarm<br>(with hold)           |                                                              |
|                            |         | 14     | High absolute<br>/Low deviation<br>alarm                      | SV AL1 PPV                        |        |                               | 30          | 30                | High absolute<br>/Low deviation<br>alarm (with hold) | SV A2H                                                       |
|                            | -       | 15     | High deviation<br>/Low absolute<br>alarm                      | AL2 SV                            |        |                               | 31          | 31                | High deviation<br>(Low absolute<br>alarm (with hold) |                                                              |
| · Timer o                  | ode     |        |                                                               |                                   | -      | Dejet                         | Wh          | at ie s           | alarm with hold                                      | 2                                                            |
| T                          | ALM1    | ALM2   | Alarm type                                                    | Action diagram                    |        | PUILL,                        | The         | alan              | m is not turned                                      | ON immediately even when the process                         |
| Imer                       | 32      | 32     | ON delay timer                                                |                                   |        |                               | valı<br>ban | ue is i<br>id and | n the alarm bai<br>d enters again.<br>PV             | nd. It turns ON when it goes out the alam<br>(process value) |
|                            | 33      | 33     | OFF delay timer                                               |                                   |        |                               | Pr          | wer 0             |                                                      | Period where lower                                           |
|                            | 34      | 34     | ON/OFF<br>delay timer                                         |                                   |        | Lo                            | wer lir     | nit alar          | m                                                    |                                                              |
| L                          | ·       |        |                                                               | and and                           |        | Lo                            | wer lir     | nitalar<br>#h bol | m0                                                   |                                                              |

Note) · When alarm action type code is changed, alarm set value may also become different from previous settings.

Please check these parameters, turn off the power once, and then re-start the controller, before starting control.

 When selecting No.12 to 15, setting in ALM2, dLY2, and A2hy are effective, and output to the AL2 relay.

## [Table 4] Control output action mode code

### Parameter : P-n t

| Codo | Output            | Control ou     | tput action    | Output at   | Burn-out*     |  |
|------|-------------------|----------------|----------------|-------------|---------------|--|
| Coue | Output            | Output 1       | Output 2       | Output 1    | Output 2      |  |
| 0    |                   | Payaraa action |                | Lower limit |               |  |
| 1    | Single            | neverse action |                | Upper limit |               |  |
| 2    | Control output 1) | Direct action  |                | Lower limit |               |  |
| 3    |                   | DITECT ACTION  |                | Upper limit |               |  |
| 4    |                   |                |                | Lower limit | Lower limit   |  |
| 5    |                   | Devorce action |                | Upper limit | LOWELININ     |  |
| 6    |                   | neverse aution |                | Lower limit | Upper limit   |  |
| 7    |                   |                | Direct action  | Upper limit |               |  |
| 8    |                   |                | Directaction   | Lower limit | Lower limit   |  |
| 9    | Dual              | Direct action  |                | Upper limit | LOWEL HITTL   |  |
| 10   | Duai              | DIRECTORI      |                | Lower limit | llon ar limit |  |
| 11   | Control output 1  |                |                | Upper limit | ohhei IIIIII  |  |
| 12   | 1 and 2.          |                |                | Lower limit | Lower limit   |  |
| 13   | Heating/Cooling   | Devorce action |                | Upper limit | LOWELININ     |  |
| 14   |                   | neverse action |                | Lower limit | llan en limit |  |
| 15   |                   |                | Poweree action | Upper limit | opper minic   |  |
| 16   |                   |                | neverse acuon  | Lower limit | Lower limit   |  |
| 17   |                   | Direct action  |                | Upper limit | LOWER IIIIIIL |  |
| 18   |                   |                |                | Lower limit | llon er limit |  |
| 19   |                   |                |                | Upper limit | oppermit      |  |

(\*) Outputs when Error Indication Group I. Please refer to 8 (Error indications).

This is effective even in Standby mode.

| Lower limit: | OFF | or | 4mA or less  |
|--------------|-----|----|--------------|
| Upper limit: | ON  | or | 20mA or more |

[Caution for dual output] (option)

(1) Parameter "I" and "D" can not be set separately.

(2) In case "P"=0 (ON/OFF control) for heating side, cooling side becomes ON/OFF control automatically.

(3) In case "Cool" =0.0, cooling side becomes ON/OFF control. And hysteresis is fixed at 0.5%FS.

# **SY-24 Specifications**

| Power voltage:                 | 100 (-15%) to 240 (+10             | %), 50/60Hz                            |  |  |  |  |
|--------------------------------|------------------------------------|----------------------------------------|--|--|--|--|
|                                | 24V AC 50/60HZ, 24V L              |                                        |  |  |  |  |
| Power consumption:             | 6VA or less (100V AC), 8VA or less |                                        |  |  |  |  |
|                                | (240V AC, 24V AC/24V               | DC)                                    |  |  |  |  |
| Relay contact output:          | SPST contact, 220V AC              | C/30V DC 3A                            |  |  |  |  |
|                                | (resistive load)                   |                                        |  |  |  |  |
| SSR/SSC driving output*1:      | ON: 15V DC (12 to 16               | SV DC)                                 |  |  |  |  |
| (voltage pulse output)         | OFF: 0.5V DC or less               |                                        |  |  |  |  |
|                                | Maximum current: 20m/              | A or less                              |  |  |  |  |
|                                | Resistive load: $600\Omega$ or     | more                                   |  |  |  |  |
| 4-20mA DC output*1:            | Allowable load resistor:           | 100 to 500Ω                            |  |  |  |  |
| Alarm output:                  | Relay contact (SPST co             | ontact)                                |  |  |  |  |
|                                | 220V AC / 30V DC 1A (              | resistive load)                        |  |  |  |  |
| Communication function*2:      | Transmission system:               | Half-duplex bit serial                 |  |  |  |  |
| (RS-485 interface)             |                                    | start-stop synchronization             |  |  |  |  |
|                                | Transmission rate:                 | 9600bps                                |  |  |  |  |
|                                | Transmission protocol:             | In conformity to Modbus RTU or Z-ASCII |  |  |  |  |
|                                |                                    | (PXR protocol)                         |  |  |  |  |
|                                | Transmission distance:             | Up to 500m (Total length)              |  |  |  |  |
|                                | Connectable units:                 | Up to 31units                          |  |  |  |  |
| Digital input:                 | Number of input: 2 inpu            | ts MAX.                                |  |  |  |  |
|                                | Input contact capacity: §          | 5V, 2mA DC                             |  |  |  |  |
| Retransmission:                | 4 to 20mA DC                       |                                        |  |  |  |  |
|                                | Allowable load resistor:           | 500Ω or less                           |  |  |  |  |
|                                | Accuracy: ±0.3%FS (at              | 23°C)                                  |  |  |  |  |
| Operating ambient temperature: | -10 to 50°C                        |                                        |  |  |  |  |
|                                | -10 to 45°C (for mountir           | ng close together)                     |  |  |  |  |
| Operating ambient humidity:    | 90%RH or less (no con              | densation)                             |  |  |  |  |
| Preservation temperature:      | -20 to 60°C                        |                                        |  |  |  |  |

\*1: The following table shows the difference of outputs among other micro-controller SYROS Series models.

|                | SSR/SSC o | Iriving output  | Allowable load    |
|----------------|-----------|-----------------|-------------------|
|                | Voltaje   | Maximum current | Resistance for 4  |
|                |           |                 | to 20mA DC output |
| SY-24          | 15V DC    | 20mA            | 100 to 500Ω       |
| SY48-SY49-SY96 | 24V DC    | 20mA            | 600Ω orless       |

\*2: For the connection with a PC, communication converter is required.

.

# SY48, SY49 and SY96 models

### [Table 1] Input type code

### Parameter : P-n2

| Group | Input type                        | Code          | Group                   | Input type                                            | e                                | Code                     |                                                   |                                        |
|-------|-----------------------------------|---------------|-------------------------|-------------------------------------------------------|----------------------------------|--------------------------|---------------------------------------------------|----------------------------------------|
|       | RTD<br>· Pt100 (IEC)              | 1             |                         | 1 to 5V DC,<br>4 to 20mA DC                           | 2                                | 16                       |                                                   |                                        |
| I     | Thermocouple<br>· J<br>· K<br>· R | 2<br>3<br>4   | · In ca<br>mou<br>encle | ise of 4 to 20m<br>nt a 250Ω resis<br>osed in the pao | hA DC<br>stor<br>ckage<br>Modifi | input,<br>box.<br>cation | <ul> <li>Input signal<br/>within the s</li> </ul> | s can be selected<br>ame group.        |
|       | •В<br>•S<br>•Т                    | 5<br>6<br>7   |                         |                                                       | TC<br>(w                         | , ← →                    | RTD<br>oup I)                                     | Can be modified by<br>changing "P-n2". |
|       | · E<br>· N<br>· PL-II             | 8<br>12<br>13 |                         | T(<br>(G                                              | C/RTE<br>iroup                   | ) ↔<br>I)                | 1 to 5 V DC<br>4 to 20 mA DC<br>(Group II)        | Modification is not possible.          |

### [Table 2] Control output action code Parameter : P-o I

| Code | Output                      | Control out    | put action     | Output at E | 3urn-out*       |  |
|------|-----------------------------|----------------|----------------|-------------|-----------------|--|
| oude | Output                      | Output 1       | Output 2       | Output 1    | Output 2        |  |
| 0    |                             | Boweree ention |                | Lower limit |                 |  |
| 1    | Cinala                      | Reverse action |                | Upper limit |                 |  |
| 2    | Ongre<br>(Control output 1) | Direct action  |                | Lower limit |                 |  |
| 3    | (Control output 1)          | Direct action  |                | Upper limit |                 |  |
| 4    |                             |                |                | Lower limit | Lower limit     |  |
| 5    |                             | Downrop option |                | Upper limit | Lower Innit     |  |
| 6    |                             | Reverse action |                | Lower limit | Upper limit     |  |
| 7    |                             |                | Directedian    | Upper limit |                 |  |
| 8    |                             |                | Direct action  | Lower limit | Lower limit     |  |
| 9    | Dual                        | Direct action  |                | Upper limit | Lower Innit     |  |
| 10   | Duai                        | Direct action  |                | Lower limit | Unnerlimit      |  |
| 11   | Control output 1            |                |                | Upper limit | upper limit     |  |
| 12   | 1 and 2                     |                |                | Lower limit | L annual Karatt |  |
| 13   | i i anaz. j                 | Downrop option |                | Upper limit | Lowerlimit      |  |
| 14   |                             | Reverse action |                | Lower limit | Unnerlimit      |  |
| 15   |                             |                | Deverse artise | Upper limit | opperinnit      |  |
| 16   |                             |                | Reverse action | Lower limit | Lower limit     |  |
| 17   |                             | Disset action  |                | Upper limit |                 |  |
| 18   |                             | Direct action  |                | Lower limit | Upper limit     |  |
| 19   |                             |                |                | Upper limit |                 |  |

(\*) Outputs when Error Indication Group I. Please refer to "8. Error indications". This is effective even in Standby mode.

Lower limit: OFF or 4mA or less Upper limit: ON or 20mA or more

[Caution for dual output] (option)

- (1) Parameter "I" and "D" can not be set separately.
- (2) In case "P"=0 (ON/OFF control) for heating side, cooling side becomes ON/OFF control automatically.
- (3) In case "Cool" =0.0, cooling side becomes ON/OFF control. And hysteresis is fixed at 0.5%FS.

# [Table 3] Input range (Standard range)

### Parameter : P-SL, P-SU, P-JP

| Input signal type |                                                                              | Range<br>(°C)                                                                                           | Range<br>(°F)                                                                                                  | Input si          | gnal type                       | Range<br>(°C)                                                                                             | Range<br>(°F)                                                                                                    |
|-------------------|------------------------------------------------------------------------------|----------------------------------------------------------------------------------------------------|----------------------------------------------------------------------------------------------------|-------------------|---------------------------------|----------------------------------------------------------------------------------------------------|----------------------------------------------------------------------------------------------------|
| RTD (IEC)         | Pt100Ω<br>Pt100Ω<br>Pt100Ω<br>Pt100Ω<br>Pt100Ω<br>Pt100Ω<br>Pt100Ω<br>Pt100Ω | 0 to 150<br>0 to 300<br>0 to 500<br>0 to 600<br>-50 to 100<br>-100 to 200<br>-150 to 600<br>-150 to 850 | 32 to 302<br>32 to 572<br>32 to 932<br>32 to 1112<br>-58 to 212<br>-148 to 392<br>-238 to 1112<br>-238 to 1562 | Thermo-<br>couple | R<br>B<br>S<br>T<br>E<br>E<br>N | 0 to 1600<br>0 to 1800<br>0 to 1600<br>-150 to 200<br>-150 to 400<br>0 to 800<br>-150 to 800<br>0 to 1300 | 32 to 2912<br>32 to 3272<br>32 to 2912<br>-238 to 392<br>-238 to 752<br>32 to 1472<br>-238 to 1472<br>32 to 2372 |
| Thermo-<br>couple | J<br>J<br>J                                                                  | 0 to 400<br>0 to 800<br>0 to 400<br>0 to 800<br>0 to 1200                                               | 32 to 752<br>32 to 1472<br>32 to 752<br>32 to 1472<br>32 to 2192                                               | DC voltage        | 1 to 5VDC                       | -1999 to 99<br>(Scaling is p<br>• Maximum<br>• Lower lin<br>• Upper lin                                   | 32 to 2372<br>99<br>oossible)<br>n span : 9999<br>nit : -1999<br>nit : 9999                                      |

- Note 2) In case a measuring range of -150 to 600 °C or -150 to 850 °C is used for resistance bulb input, temperatures below -150 °C does not be indicated correctly. Therefore, "LLLL" does not appear despite a continuous fall below -150 °C.
- Note 3) If the resistance bulb or thermocouple is used at a temperature below the lowest value in the measurement range, the input accuracy cannot be guaranteed.
- Note 4) Addition of decimal point is impossible if the input range or span is larger than 999.9 at the RTD/thermocouple input.

# [Table 4] Alarm action type code

### Parameter : ALA 1, ALA2, ALA3

| <ul> <li>Standar</li> </ul> | d alan   | n ced    | 6        |                                                    |                          | · Alarm o             | ode w    | ith du         | a set                      | value                                                               |                                                   |
|-----------------------------|----------|----------|----------|----------------------------------------------------|--------------------------|-----------------------|----------|----------------|----------------------------|---------------------------------------------------------------------|---------------------------------------------------|
|                             | ALM<br>1 | ALM<br>2 | ALM<br>3 | Alarm type                                         | Action diagram           |                       | ALM<br>1 | ALM<br>2       | ALM<br>3                   | Alarm type                                                          | Action diagram                                    |
|                             | 0        | 0        | 0        | No alarm                                           |                          | High<br>/Low<br>limit | 16       | 16             | 16                         | High/Low<br>absolute alarm                                          | An-L An-H                                         |
| Absolute<br>value<br>alarm  | 1        | 1        | 1        | High alarm                                         | ALn PV                   | alarm                 | 17       | 17             | 17                         | High/Low<br>deviation alarm                                         | An-L An-H<br>SV                                   |
|                             | 2        | 2        | 2        | Low alarm                                          | ALn PV                   |                       | 18       | 18             | 18                         | High absolute<br>Alow deviation<br>alarm                            |                                                   |
|                             | 3        | 3        | 3        | High alarm<br>(with hold)                          | ALn PV                   |                       | 19       | 19             | 19                         | High deviation<br>/Low absolute<br>alarm                            |                                                   |
| Decision                    | 4        | 4        | 4        | (with hold)                                        | ALn PV                   |                       | 20       | 20             | 20                         | High/Low<br>absolute alarm                                          | PV                                                |
| alarm                       | 5        | 5        | 5        | High alarm                                         | ALn<br>SV                |                       | 21       | 21             | 21                         | (with hold)<br>High/Low<br>deviation alarm                          |                                                   |
|                             | 6        | 6        | 6        | Low alarm                                          | ALn<br>SV PV             |                       | 22       | 22             | <b>Z</b> 2                 | (with hold)<br>High absolute<br>(Low deviation<br>alarm (with hold) |                                                   |
|                             | 7        | 7        | 7        | High/Low<br>alarm                                  | ALn ALn<br>ALn ALn<br>SV |                       | 23       | 23             | 23                         | High deviation<br>/Low absolute<br>alarm (with hold)                |                                                   |
|                             | 8        | 8        | 8        | High alarm<br>(with hold)                          | ALn                      | Zone<br>alarm         | 24       | 24             | 24                         | HighLow<br>absolute alarm                                           | An-L An-H PV                                      |
|                             | 9        | 9        | 9        | Low alarm<br>(with hold)                           |                          |                       | 25       | 25             | 25                         | High/Low<br>deviation alarm                                         | SV PV                                             |
|                             | 10       | 10       | 10       | High/Low<br>alarm<br>(with hold)                   |                          |                       | 26       | 26             | 26                         | High absolute<br>/Low deviation<br>alarm                            | SV AnH PV                                         |
| Zone<br>alarm               | 11       | 11       | 11       | High/Low<br>deviation alarm<br>(ALM1/2 independent | SV - PV                  |                       | 27       | 27             | 27                         | High deviation<br>/Low absolute<br>alarm                            | An-L SV PV                                        |
|                             | -        | 12       | -        | High/Low<br>absolute alarm                         |                          |                       | 28       | 28             | 28                         | High Low<br>absolute alarm<br>(with hold)                           | An-L An-H PV                                      |
|                             | _        | 13       | -        | High/Low                                           | AL2 AL1                  |                       | 29       | 29             | 29                         | High/Low<br>deviation alarm<br>(with hold)                          | SV                                                |
|                             |          | 14       |          | High absolute                                      | SV PV                    |                       | 30       | 30             | 30                         | High absolute<br>/Low deviation<br>alarm (with hold)                | SV An-H PV                                        |
|                             | _        |          | _        | alarm                                              | SV ALn PV                |                       | 31       | 31             | 31                         | High deviation<br>/Low absolute<br>atarm (with hold)                |                                                   |
|                             | -        | 15       | -        | /Low absolute<br>alarm                             | ALZ SV PV                | PV                    |          |                |                            | id?                                                                 |                                                   |
| · Timer co                  | de       | _        | _        |                                                    |                          |                       | _        | Th             | e ala                      | irm is not turne                                                    | d ON Immediately even when the process            |
| Timer                       | ALM<br>1 | ALM<br>2 | ALM<br>3 | Alarm type                                         | Action diagram           |                       |          | val<br>bar     | ue Is<br>nd ai             | in the alarm b<br>nd enters agair                                   | and. It turns ON when It goes out the alarn<br>1. |
| Timer                       | 32       | 32       | 32       | ON delay timer                                     |                          |                       |          |                |                            | +~                                                                  | <pre>/V (process value)</pre>                     |
|                             | 33       | 33       | 33       | OFF delay timer                                    |                          |                       |          | Р              | M<br>ow <u>er</u>          | ON Power OF                                                         | F iPower ON i                                     |
|                             | 34       | 34       | 34       | ON/OFF<br>delay timer                              |                          |                       | Lo<br>Lo | werli<br>werli | mit al<br>mit al<br>with b | am                                                                  |                                                   |
|                             | _        | _        |          |                                                    |                          |                       |          | - 6            | with p                     | ora)                                                                |                                                   |

Note) · When alarm action type code is changed, alarm set value may also become different from previous settings.

Please check these parameters, turn off the power once, and then re-start the controller, before starting control.

- When selecting No.12 to 15, setting in ALM2, dLY2, and A2hy are effective, and output to the AL2 relay.
- · ALn means alarm set value (AL1, AL2 or AL3).
- · An-H means alarm set value (A1-H, A2-H or A3-H).
- · An-L means alarm set value (A1-L, A2-L or A3-L).
- · dLYn means alarm set value (dLY1, dLY2 or dLY3).

### [Table 5] Control operation type code

### Parameter : Rod

#### [MOD code list]

| MOD | Power ON start | Output at END     | Output at OFF     | Repeat operation |
|-----|----------------|-------------------|-------------------|------------------|
| 0   | Without        | Control continued | Control continued | Without          |
| 1   | Without        | Control continued | Control continued | With             |
| 2   | Without        | Control continued | Standby mode      | Without          |
| 3   | Without        | Control continued | Standby mode      | With             |
| 4   | Without        | Standby mode      | Control continued | Without          |
| 5   | Without        | Standby mode      | Control continued | With             |
| 6   | Without        | Standby mode      | Standby mode      | Without          |
| 7   | Without        | Standby mode      | Standby mode      | With             |
| 8   | With           | Control continued | Control continued | Without          |
| 9   | With           | Control continued | Control continued | With             |
| 10  | With           | Control continued | Standby mode      | Without          |
| 11  | With           | Control continued | Standby mode      | With             |
| 12  | With           | Standby mode      | Control continued | Without          |
| 13  | With           | Standby mode      | Control continued | With             |
| 14  | With           | Standby mode      | Standby mode      | Without          |
| 15  | With           | Standby mode      | Standby mode      | With             |

[Description of functions]

- 1. Power ON start: Starts ramp/soak with the current PV value.
- 2. Output at END: Displays the output status at the time when ramp/soak is at END.
- 3. Output at OFF: Displays the output status at the time when ramp/soak is at OFF.
- Repeat operation: After the ramp/soak step is terminated once, runs ramp/soak repeatedly. The PV value set in the previous step is maintained in normal state (without repeat operation).

\* Standby mode: Output -3%

Alarm OFF

Standby mode where no control operation is performed.

# SY48, SY49 and SY96 Specifications

| Power voltage:                     | 100 (–15%) to 240V AC (+10%) 50/60Hz, 24V (±10%) AC/DC            |
|------------------------------------|-------------------------------------------------------------------|
| Power consumption:                 | 10VA or less (at 100V AC), 12VA or less (at 220V AC)              |
|                                    | 12VA or less (at 24V AC/DC)                                       |
| Relay contact output:              | Control output 1: SPDT contact, 220VAC /30VDC 3A (resistive load) |
|                                    | Control output 2: SPST contact, 220VAC /30VDC 3A (resistive load) |
| SSR/SSC driving output *1:         | ON: 24V DC (17 to 25V DC)                                         |
| (voltage pulse output)             | OFF: 0.5V DC or less                                              |
|                                    | Maximum current ; 20mA or less                                    |
|                                    | Resistive load 850 $\Omega$ or more                               |
| 4-20mA DC output:                  | Allowable load resistor 600Ω or less                              |
| Alarm output (up to 2 outputs):    | Relay contact (SPST contact) 220V AC / 30V DC 1A (resistive load) |
| Heater disconnection alarm output: | Relay contact (SPST contact) 220V AC / 30V DC 1A (resistive load) |
| Communication function *2:         | RS-485 interface                                                  |
|                                    | Transmission system ; Half-dueplex bit serial start-stop          |
|                                    | synchronization                                                   |
|                                    | Transmission rate ; 9600bps                                       |
|                                    | Transmission protocol; In conformity to Modbus RTU or Z-ASCII     |
|                                    | (PXR protocol)                                                    |
|                                    | Transmission distance ; Up to 500m (total length)                 |
|                                    | Connectable units ; Up to 31units                                 |
| Digital input :                    | Number of inputs; 2 inputs                                        |
|                                    | Judged as ON : 3VDC or higher                                     |
|                                    | Judged as OFF :2VDC or lower                                      |
|                                    | Input contact capacity ; 5V, 2mA DC                               |
|                                    | Input pulse width ; Min 0.5 sec                                   |
| Re-transmission output:            | Output accuracy ±0.3% or lower                                    |
|                                    | Permissible load resistance 600W or less                          |
| Remote SV input:                   | Input accuracy ±0.5% FS or lower                                  |
|                                    | (Without input break detection function)                          |
|                                    | Set resolution 3000 or higher                                     |
|                                    | Input filtering function provided                                 |
| Ambient temperature:               | –10 to 50°C                                                       |
|                                    | −10 to 45°C (when side by side mounting)                          |
| Operating ambient humidity:        | 90%RH or less (no condensation)                                   |
| Preservation temperature:          | –20 to 60°C                                                       |
| Time accuracy:                     | Within ±0.5%                                                      |

\*1: The following table shows the difference of outputs among other micro-controller SYROS Series models.

|                | SSR/SSC driving output |                 | Allowable load      |
|----------------|------------------------|-----------------|---------------------|
|                | Voltaje                | Maximum current | to 20mA DC output   |
| SY24           | 15V DC                 | 20mA            | 100 to 500Ω         |
| SY48-SY49-SY96 | 24V DC                 | 20mA            | $600\Omega$ or less |

\*2: For the connection with a PC, communication converter is required.

| Model                         | SY24                                                                                                    | SY48           | SY49                                    | SY96           |
|-------------------------------|----------------------------------------------------------------------------------------------------|----------------|-----------------------------------------|----------------|
| Front view                    |                                                                                                    |                | Protonius .                             | Million &      |
|                               |                                                                                                    |                | All Parts                               |                |
|                               |                                                                                                    |                | 1 0 0 0 0 0 0 0 0 0 0 0 0 0 0 0 0 0 0 0 | 9 9            |
|                               |                                                                                                    | Minini I       | 1976                                    | PY TATA        |
|                               | And the second second se |                | - Lunn                                  |                |
|                               | And the state                                                                                                    | Sec. 1         | O CON                                   | 1023           |
|                               | 1000 114                                                                                                    | -911           |                                         | 5              |
|                               | 3 3 8 4                                                                                                    | 2000           | DTA                                     | 00             |
|                               | 24.42                                                                                                    | 40.40          | 10.00                                   |                |
| Format                        | 24x48mm                                                                                                    | 48x48mm        | 48x96mm                                 | 96x96mm        |
| Input (A)                     | CV04 4                                                                                                    | C)/40_4        | CV/40_4                                 | 62407.4        |
| $\bigcirc$ 1 EV(4 20m A       | <u>SY24-1</u>                                                                                                    | <u>SY48-1</u>  | <u>SY49-1</u>                           | <u>SY96-1</u>  |
| @ 1-5V/4-20MA                 | SY24-2                                                                                                    | 5148-2         | 5149-2                                  | 5196-2         |
| Control output 1 (B)          | SV24 1                                                                                                    | SV40 1         | SV40 1                                  | SV04 1         |
|                               | <u>SY24-1</u>                                                                                                    | SY481          | <u>ST491</u>                            | SV04 2         |
|                               | SY242                                                                                                    | SY482          | ST492                                   | SY06 2         |
| Control output 2 (C)          | 31243                                                                                                    | 31403          | 31493                                   | 31903          |
| None                          | SV24 0                                                                                                    | SV10 0         | SV10 0                                  | SV94 0         |
|                               | <u>SY240</u>                                                                                                    | <u>ST460_</u>  | <u>ST470</u>                            | <u>SV96</u> 1  |
|                               | <u>SV241_</u>                                                                                                    | SV19_ 2        | <u>SV10</u> 2                           | SV96_ 2        |
| 3 4-20 m                      | <u>SV242</u>                                                                                                    | <u>SV402</u>   | <u>SV10</u> 2                           | SV062          |
| Pe-transmission (4-20mA)      | 51243                                                                                                    | <u>ST403</u>   | <u>SV10_</u>                            | <u>SV96</u> /  |
| Alarms/Setpoint (D)           | -                                                                                                    | 31404          | J1474                                   | 31704          |
| None                          | SV24- 0                                                                                                    | SV18- 0        | SV19- 0                                 | SV96- 0        |
| $\bigcirc$ 1 alarm            | <u>SV240</u>                                                                                                    | <u>SV48-</u> 1 | <u>SV49-</u> 1                          | <u>SV96-</u> 1 |
| © 2 alarms                    | SV24- 2                                                                                                    | <u>SV48-</u> 2 | SV49- 2                                 | <u>SV96-</u> 2 |
| 3 3 alarms                    | -                                                                                                    | SV48- 3        | SV49- 3                                 | <u>SV96-</u> 3 |
| Bemote setpoint               | -                                                                                                    | SY48- 4        | SY49- 4                                 | <u>SY96-</u> 4 |
| © Rem setpoint+2 alarms       | -                                                                                                    | SY48- 5        | SY49- 5                                 | SY96- 5        |
| Optional functions (E)        |                                                                                                    | 01100          |                                         |                |
| None                          | SY24- 0                                                                                                    | SY48- 0        | SY49- 0                                 | SY96- 0        |
| ① Heater break                | -                                                                                                    | SY48- 1        | SY49- 1                                 | SY96- 1        |
| ② Ramp                        | SY24- 2                                                                                                    | SY48- 2        | SY49- 2                                 | SY96- 2        |
| ③ 1 alarm+Heater break        | -                                                                                                    | SY48- 3        | SY49- 3                                 | SY96- 3        |
| Interface (F)                 |                                                                                                    |                |                                         |                |
| None                          | SY24- 0                                                                                                    | SY48- 0        | SY49- 0                                 | SY96- 0        |
| ① RS485 (Modbus)              | SY24- 1                                                                                                    | SY481          | SY491                                   | SY961          |
| @ RS485 (ASCII)               | SY242_                                                                                                    |                |                                         | -              |
| 3 1 digital input             |                                                                                                    | SY483_         | SY493_                                  | SY963_         |
| ④ 2 digital inputs            | SY244_                                                                                                    | SY484_         | SY494_                                  | SY964_         |
| ⑤ 1 digital input+RS(1)       | SY245_                                                                                                    | SY485_         | SY495_                                  | SY965_         |
| © 1 digital input+RS(2)       | SY246_                                                                                                    | SY486_         | SY496_                                  | SY966_         |
| ⑦ Re-transmission (4-20mA)    | SY247_                                                                                                    |                |                                         |                |
| 8 Re-trans. + 1 digital input | SY248_                                                                                                    | -              | -                                       | -              |
| Power supply (G)              |                                                                                                    |                |                                         |                |
| ① 85 a 265VAC                 | SY241                                                                                                    | SY481          | SY491                                   | SY961          |
| ② 24VAC/DC                    | SY242                                                                                                    | SY482          | SY492                                   | SY962          |

Incompatibilities SY24 The options C1,C2,C3 are not available when combined with options D2. The options F7 & F8 are not available when combined with options C1,C2,C3,D2,G2 Incompatibilities SY48

- Incompatibilities SY48 The options B2 & B3 are not available when combined with options E1 & E3. The option C is not available when combined with options D2,D3,D5 The option D3 is not available when combined with options E1 & E3. The option F5 are not available when combined with options D4, D5, E1 & E3. If option F4 is selected you will have to choose between option E1 or any of the options C Incompatibilities SY49/SY96 The option D3 is not available when combined with options E1 & E3. The option D3 is not available when combined with options E1 & E3. The option D3 is not available when combined with options E1 & E3. The option F5 is not available when combined with options E1 & E3. The option F4 is selected you will have to choose between option E1 or any of the options C

# WARRANTY

The instruments are warranted against defective materials and workmanship for a period of three years from date of delivery.

If a product appears to have a defect or fails during the normal use within the warranty period, please contact the distributor from which you purchased the product.

This warranty does not apply to defects resulting from action of the buyer such as mishandling or improper interfacing.

The liability under this warranty shall extend only to the repair of the instrument. No responsibility is assumed by the manufacturer for any damage which may result from its use.

#### DECLARATION OF CONFORMITY

| Manufacturer :               | DITEL - Diseños y Tecnología S.A.                                   | Applicable Standards : | EN61326(1997)<br>Class A (Annex A)+A1(1998)+<br>A2(2001)+A3(Anenx A) |
|------------------------------|---------------------------------------------------------------------|------------------------|----------------------------------------------------------------------|
| Address :                    | Xarol 8-C P.I. Les Guixeres<br>08915 Badalona (Barcelona)<br>ESPAÑA |                        |                                                                      |
|                              |                                                                     | Applicable Standards : | EN61000-3-2 (2000)                                                   |
| Declares, that the product : |                                                                     |                        | EN61000-3-3 (1995) + A1(2001)                                        |
| Name :                       | Temperature regulator                                               |                        |                                                                      |
| Model :                      | SY24, SY48, SY49 and SY96                                           | Applicable Standards : | EN61010-1<br>Safety requirements for electrical                      |
| Conforms with :              | EMC 89/336/CEE<br>LVD 73/23/CEE                                     |                        | equipment for measurement,<br>control and laboratory use.            |
|                              |                                                                     |                        |                                                                      |
| Fecha: 18-0                  | 2-2005                                                              |                        |                                                                      |

Fecha: 18-02-2005 Signed: José M. Edo Position: Technical Manager

Altero

# NOTES

# NOTES

#### DISEÑOS Y TECNOLOGIA, S.A.

Travessera de Les Corts, 180 08028 BARCELONA - Spain Tel : +34 - 93 339 47 58 Fax : +34 - 93 490 31 45 E-mail : <u>dtl@ditel.es</u>

www.ditel.es